#### Proyección y Reproyección de Capas y Raster

M.C. Alba Lucina Martínez Haros

Email: alba.mtz.h@Gmail.com Hermosillo, Sonora

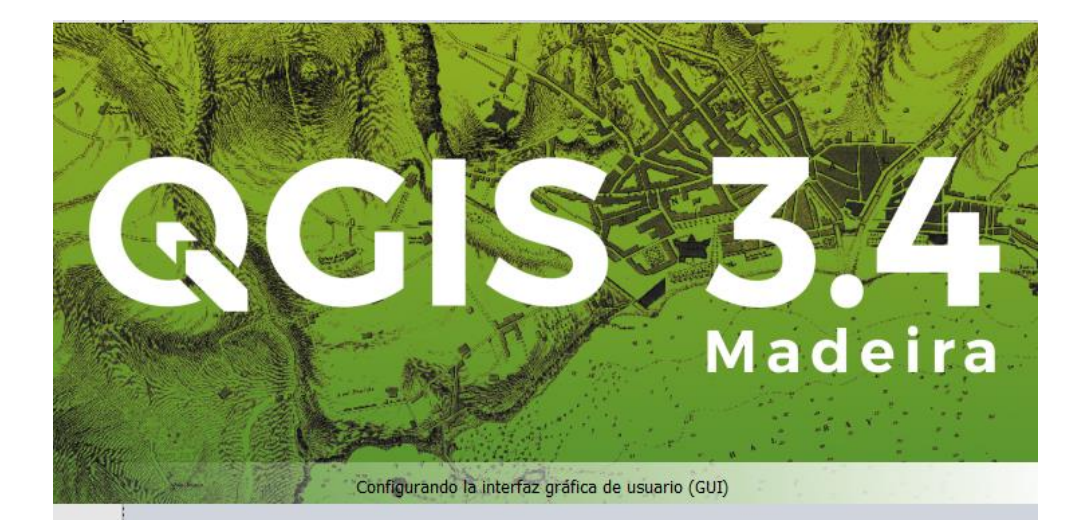

### Actividades

- Generar una carpeta de trabajo en Documentos con el nombre de: 000 Curso QGIS
- Dentro de esta carpeta generar las siguientes subcarpetas:
  - BASE
  - IMG
  - LAYOUT
  - SHP
  - MED
- Descargar toda la información de la carta H12D32 URES a Escala 1:50,000 que se encuentra en el portal de INEGI y SGM
- Descargar el raster correspondiente a esta carta en USGS

https://earthexplorer.usgs.gov/ en formato GeoTIF.

# INEGI

Descargar los archivos SHP's (2016 y 2001), PDF, GIF y TIF

Y COLOCARLOS EN CARPETA BASE/INEGI

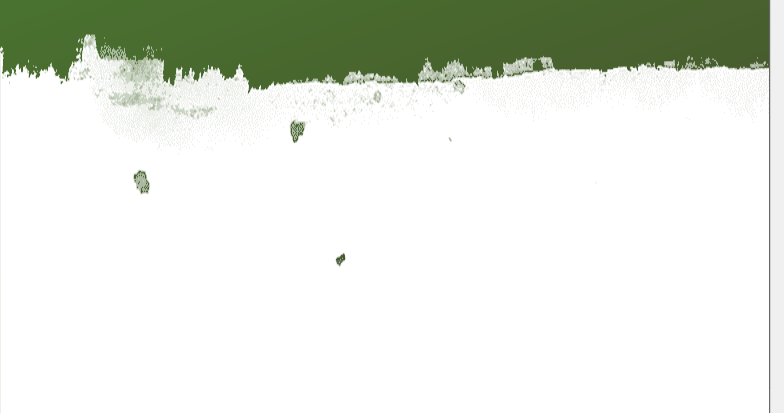

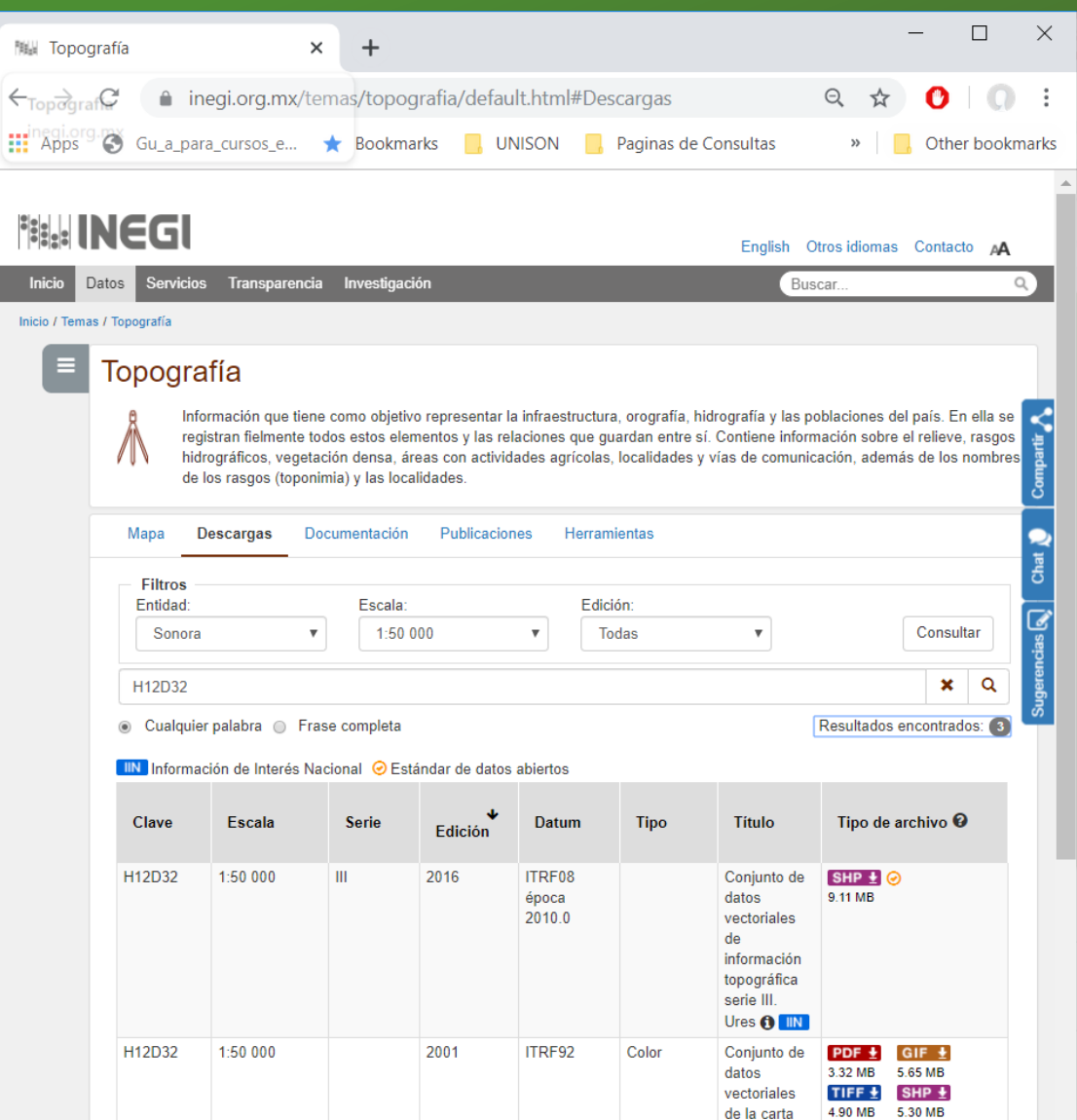

topográfica. Ures 🚯

## SGM

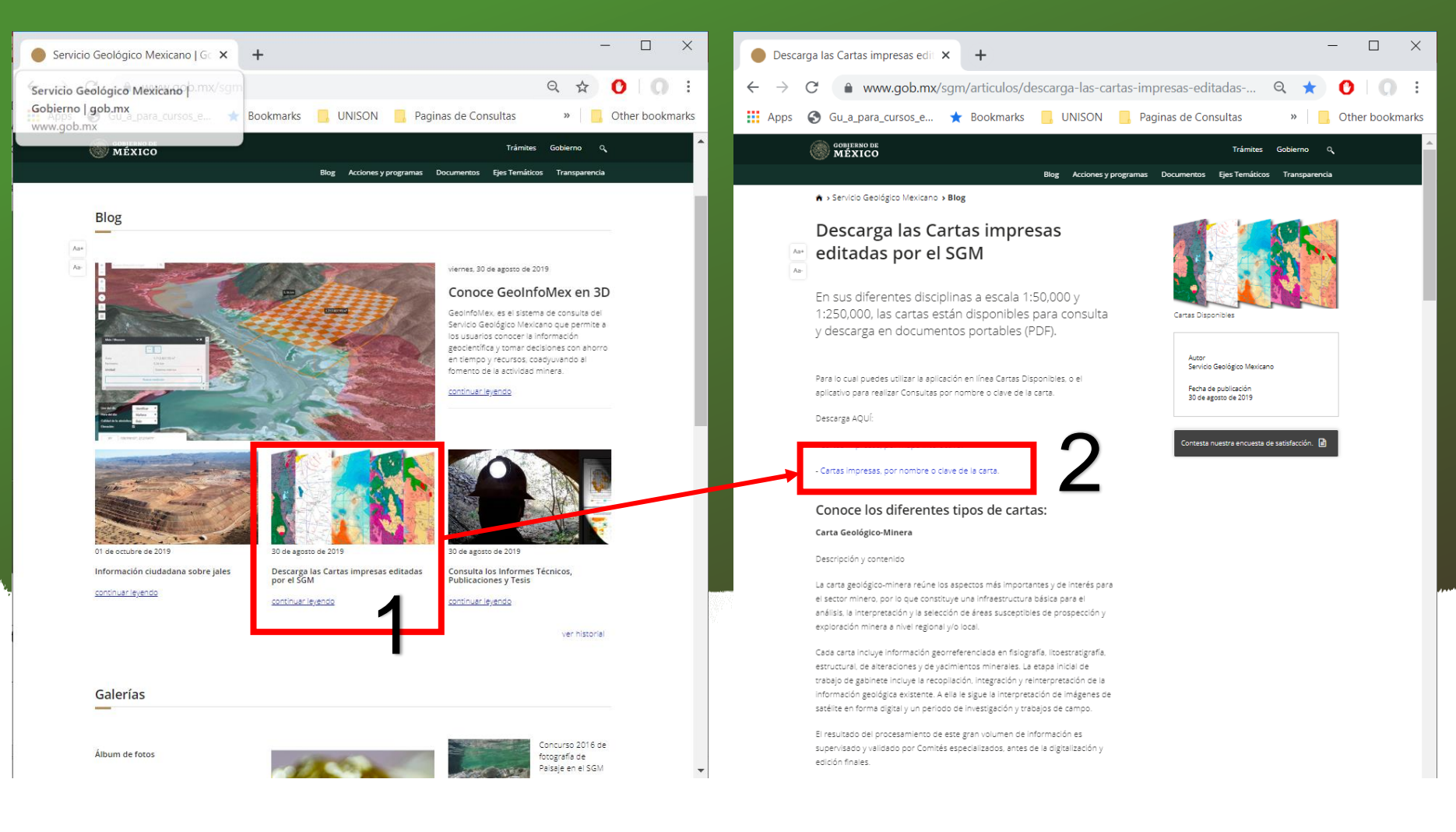

## SGM

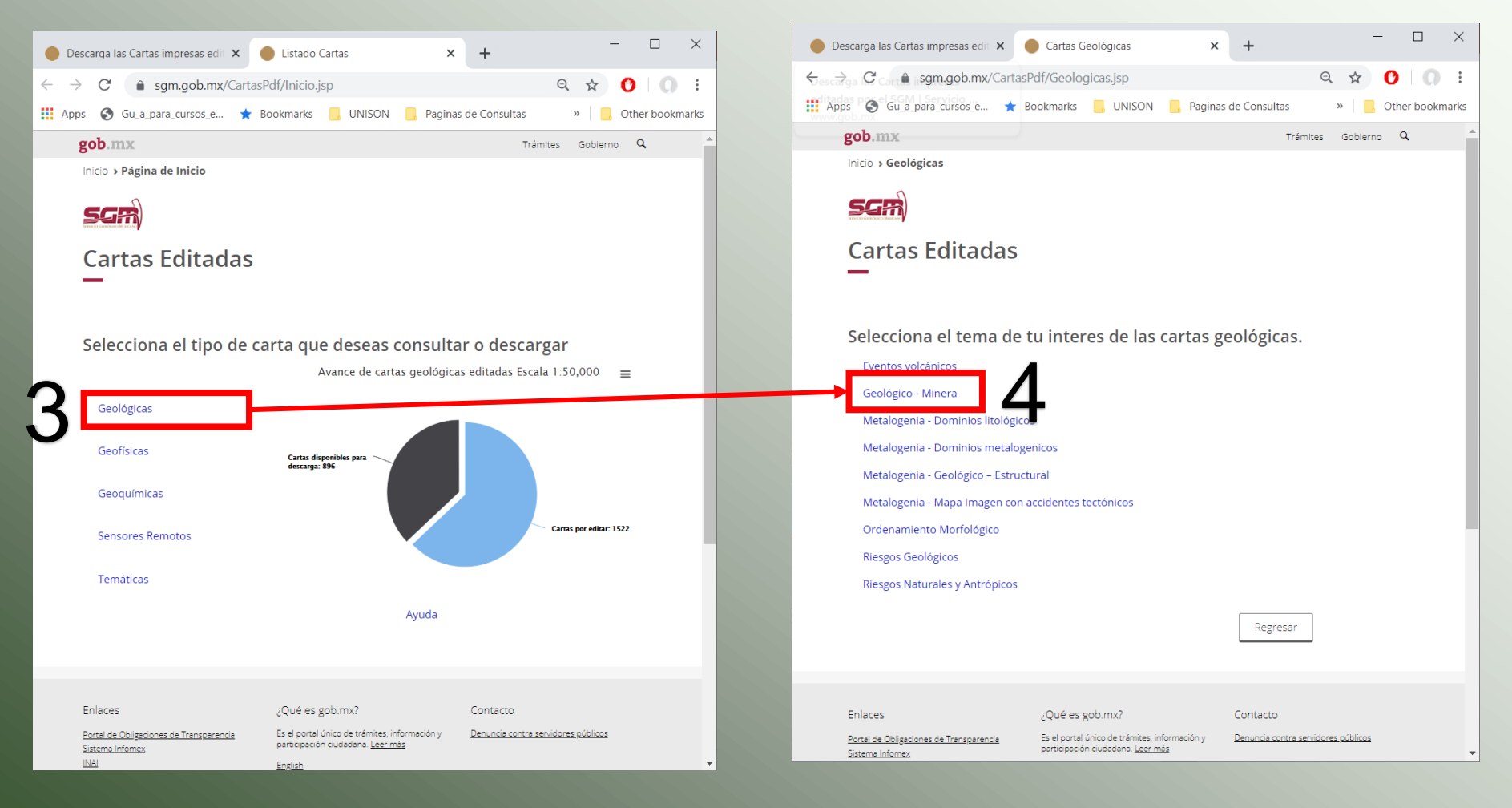

|                 |                          |                       |                        | S                      | G          | $\mathbf{\Lambda}$   | Л                                     |          |                                   |           |                |
|-----------------|--------------------------|-----------------------|------------------------|------------------------|------------|----------------------|---------------------------------------|----------|-----------------------------------|-----------|----------------|
| Descarga las    | s Cartas impresas edit 🗙 | Cartas Geológicas     | × +                    |                        | 1 × Apps   | <b>.</b><br><b>.</b> | u_a_para_cursos_e 🖈 Ba                | 12-D32   | 1/2                               | v x       | Other bookmarl |
| $\rightarrow$ × |                          | asPdf/GeologicasL.jsp | )                      | ବ 🕁 🚺                  | O : go     | b.m                  | x U                                   |          | Trámite                           | es Gobier | ho Q           |
| Apps 🕥 (        | Gu_a_para_cursos_e 🗙     | Bookmarks 🧧 UNI       | SON 🧧 Paginas de Consu | iltas » 📙 Other bo     | ookmarks   | 00                   | ruiaricingo, riiuaigo                 | 114-002  | 1775_F14-D82_GM.pdf               |           |                |
|                 |                          |                       |                        |                        | <b>^</b> 8 | 39                   | Tulcingo, Puebla                      | E14-B82  | 1783_E14-B82_GM.pdf               |           |                |
| Inicio 🔰        | Listado Geológicas       |                       |                        |                        | 8          | 40                   | Tumbiscatio, Michoacán                | E13-B68  | 1229_E13-B68_GM.pdf               | Metad     | atos           |
|                 |                          |                       |                        |                        | 8          | 41                   | Tutuaca, Chihuahua                    | H13-C85  | 682_H13-C85_GM.pdf                | Metad     | atos           |
| Car             | tas Geológic             | as                    |                        |                        | 8          | 42                   | Tutuaca, Chihuahua                    | H12-D79  | 521_H12-D79_GM.pdf                | Metad     | atos           |
| _               |                          |                       |                        |                        | 8          | 43 1                 | Tuzantla, Estado de México, Michoacán | E14-A45  | 1522_E14-A45_GM.pdf               | Metada    | atos           |
| Geol            | ógico - Minera           |                       |                        |                        | 8          | 44                   | Témoris, Chihuahua                    | G12-B39  | 525_G12-B39_GM.pdf                | Metad     | atos           |
| Seleco          | ciona la escala y da     | clic sobre el arc     | hivo PDF de la carta   | que deseas             | 8          | 45                   | Tétela del Rio, Guerrero              | E14-C16  | 1573_E14-C16_GM.pdf               | Metad     | atos           |
| visual          | izar o descargar.        |                       |                        |                        | 8          | 46                   | Ures, Sonora                          | H12-D32  | 336_ <mark>H12-D32</mark> _GM.pdf | Metada    | atos           |
|                 | 5                        | Esca                  | alas                   |                        | 8          | 47                   | Uruachic, Chihuahua                   | G12-B19  | 523 G12-B19 GM pdf                | Metad     | atos           |
| <u>1:2</u>      | 1:50,000                 | 1:100,000             | 1:500,000 (Estatal)    | 1:2,000,000 (Nacional) | 0          | 40                   | Vada da Diadras, Chihuahua            | LI12 D12 | 525_672 575_6mpar                 | metad     |                |
| No.             | Nombre                   | Clave                 | Archivo                |                        | ő          | 48                   | vado de Piedras, Chinuanua            | HI3-DIZ  | 916_H13-D12_GM.pdf                |           |                |
| 1               | Acapulco                 | E14-11                | 92_E14-11_GM.pdf       | Metadatos              | 8          | 49                   | Valladares, Nuevo León, Coahuila      | G14-A55  | 1491_G14-A55_GM.pdf               | Metad     | itos           |
| 2               | Agua Prieta              | H12-3                 | 25_H12-3_GM.pdf        | Metadatos              | 8          | 50                   | Valle de Allende, Chihuahua           | G13-A58  | 797_G13-A58_GM.pdf                | Metad     | atos           |
| 3               | Aguascalientes           | F13-9                 | 64_F13-9_GM.pdf        | Metadatos              | 8          | 51                   | Valle de Bravo, Estado de México      | E14-A46  | 1568_E14-A46_GM.pdf               | Metad     | itos           |
| 4               | Bahía Ascensión          | E16-2-5               | 121_E16-2-5_GM.pdf     | Metadatos              | 8          | 52                   | Valle de Zaragoza , Chihuahua         | G13-A37  | 758_G13-A37_GM.pdf                |           |                |
| 5               | Buenaventura             | H13-7                 | 35_H13-7_GM.pdf        | Metadatos              | 8          | 53                   | Valle del Rosario, Chihuahua          | G13-A36  | 722_G13-A36_GM.pdf                |           |                |
| 6               | Caborca                  | H12-4                 | 11_H12-4_GM.pdf        | Metadatos              | 8          | 54                   | Velardeña, Durango                    | G13-D44  | 1021 G13-D44 GM pdf               | Metad     | atos           |

5. Seleccionar 1:50,000

6. Presionar Ctrl+F

7. Escribir la clave de la carta H12-D32 en el buscador de la hoja

DESCARGAR 336-H12D32-GM.pdf Y COLOCARLOS EN CARPETA BASE/SGM

#### Login o Registrarse

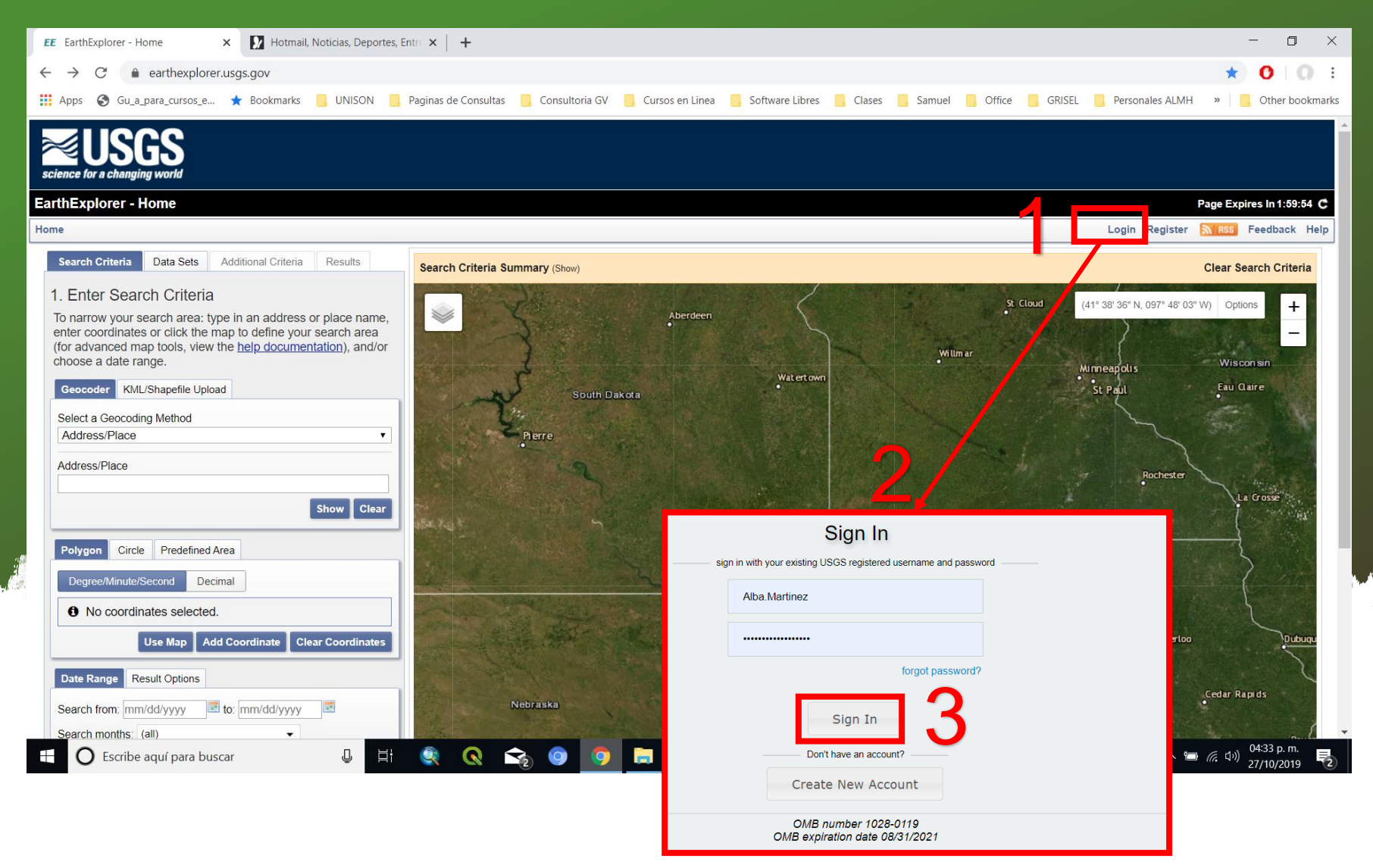

Moverse con el Scroll del mouse hasta encontrar San José de Gracia y en la opción KML/Shapefile Upload seleccionr el kml San José de Gracia enviado por el instructor.

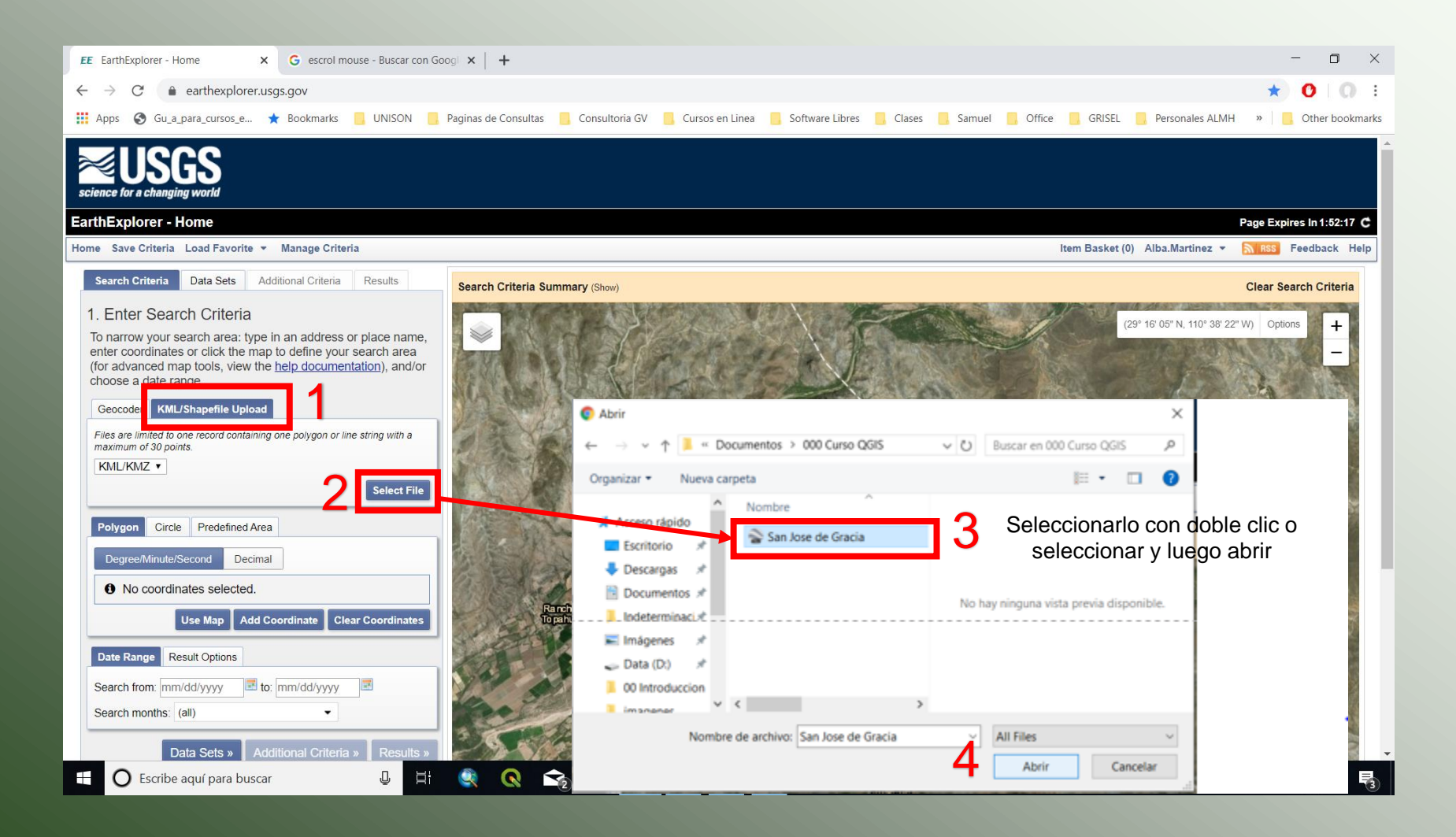

USGS

Esperar que cargue y después close

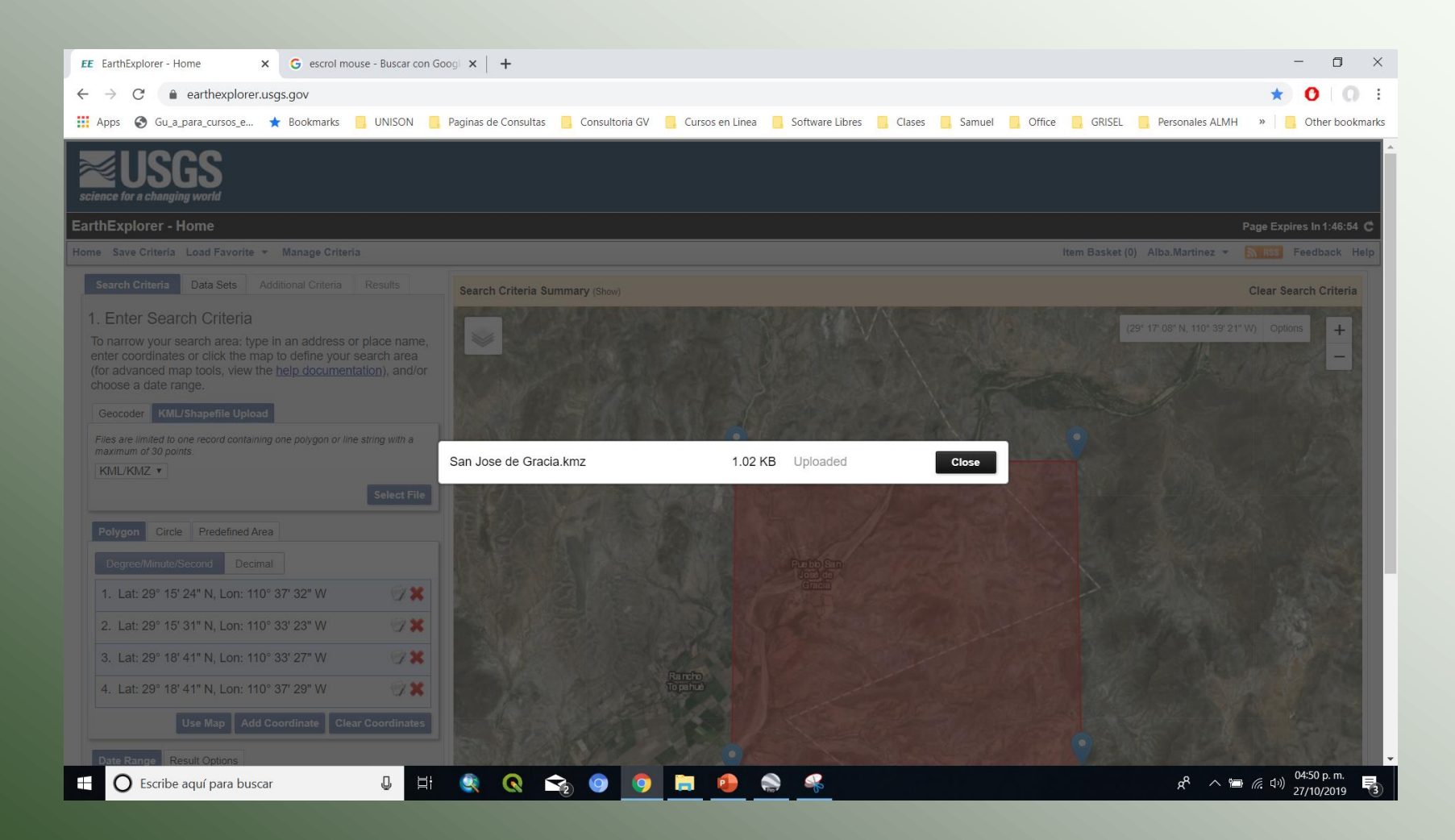

| EE EarthExplorer - Home X                                                                                                    | +                                                               |                |                         |                    | - 0               | ×     |
|----------------------------------------------------------------------------------------------------|-----------------------------------------------------------------|----------------|-------------------------|--------------------|-------------------|-------|
| ←EarthExpGer - Homearthexplorer.usgs                                                                                                    | .gov                                                            |                |                         | ର୍ ★               | 0 0               | - E - |
| Apps Gu_a_para_cursos_e *                                                                                                    | Bookmarks 🧧                                                     | UNISON         | Paginas de Consultas    | »                  | ] Other book      | marks |
| Science for a changing world                                                                                                    |                                                                 |                |                         |                    |                   |       |
| EarthExplorer - Home                                                                                                    |                                                                 |                |                         | Page               | Expires In 1:59:2 | 5 C   |
| Home Save Criteria Load Favorite - Manage Cri                                                                                                    | teria                                                           |                | Item Basket (0) Alba.Ma | artinez 👻 📶        | SS Feedback       | Help  |
| Search Criteria Data Sets Additional Criteria                                                                                                    | Results                                                         | Search Criteri | a Summary (Show)        | Cle                | ar Search Criteri | a     |
| 1. Enter Search Criteria                                                                                                    |                                                                 |                | (29° 14' 08" N          | I. 110° 30' 52" W) | Options +         |       |
| To narrow your search area: type in an addres<br>enter coordinates or click the map to define yo<br>(for advanced map tools, view the <u>help docum</u><br>choose a date range. | s or place name,<br>ur search area<br><u>entation</u> ), and/or |                |                         |                    | -                 |       |
| Geocoder KML/Shapefile Upload                                                                                                    |                                                                 | - Carl         |                         | 1 To               | 201               |       |
| Files are limited to one record containing one polygon or<br>maximum of 30 points.                                                                                              | line string with a                                              | Ser Sit        | Ge Alt                  | 1711月              | and the           |       |
| KML/KMZ V                                                                                                    | Select File                                                     |                | ·                       | 100                | A                 |       |
| Polygon Circle Predefined Area                                                                                                    |                                                                 | ALL OF         | 1 1 1 1                 | A. C.              |                   |       |
| Degree/Minute/Second Decimal                                                                                                    |                                                                 | A 2 5          | Pueblo San              | 790                | Se West           |       |
| 1. Lat: 29° 15' 24" N, Lon: 110° 37' 32" W                                                                                                    | 1 × 10                                                          | 唐海 金           | José de<br>Gracia       |                    | Services.         |       |
| 2. Lat: 29° 15' 31" N, Lon: 110° 33' 23" W                                                                                                    | <b>*</b>                                                        | A PERM         | Rancho                  |                    | Set 1             |       |
| 3. Lat: 29° 18' 41" N, Lon: 110° 33' 27" W                                                                                                    | <b>*</b>                                                        |                |                         | 7                  | A 6               | 100   |
| 4. Lat: 29° 18' 41" N, Lon: 110° 37' 29" W                                                                                                    | 1 × 10                                                          | -op-           |                         | the let            | 1127              |       |
| Use Map Add Coordinate C                                                                                                    | Clear Coordinates                                               | 3              | ALLER                   |                    | 6 pr              |       |
| Date Range Result Options                                                                                                    |                                                                 | the state      | 1 toto                  |                    | La de             |       |
| Search from: mm/dd/yyyy III to: mm/dd/yyy                                                                                                    | y 📰                                                             | A              | No.                     |                    |                   |       |
| Search months: (all)                                                                                                    |                                                                 | 12.2           | Sold and the            | Per line           | Tes Y             |       |
| Data Sets » Additional Criter                                                                                                    | ia » Results »                                                  | e              |                         |                    |                   |       |
|                                                                                                    |                                                                 |                |                         | The set            | - CALEP           |       |

- 1. Seleccionar Data Set
- 2. Digital Elevation
- 3. STRM
  - a) Strm 1 Arc Second Global
- 4. Result

| Search Criteria                                                                | Data Sets                                                                   | Additional Criteria                                                        | Results                                            |            |
|--------------------------------------------------------------------------------|-----------------------------------------------------------------------------|----------------------------------------------------------------------------|----------------------------------------------------|------------|
| . Select You                                                                   | ur Data Set                                                                 | (S)                                                                        |                                                    |            |
| Check the boxe<br>done selecting o<br><i>Results</i> buttons<br>name to show a | s for the data<br>data set(s), clic<br>below. Click the<br>list of data set | set(s) you want to<br>ck the <i>Additional</i><br>he plus sign next<br>ts. | o search. WI<br><i>Criteria</i> or<br>to the categ | nen<br>огу |
| Use Data Se                                                                    | et Prefilter (What                                                          | t's This?)                                                                 |                                                    |            |
| Data Set Search                                                                | :                                                                           |                                                                            |                                                    | ]          |
| Aerial Imagery                                                                 |                                                                             |                                                                            |                                                    |            |
| AVHRR                                                                          |                                                                             |                                                                            |                                                    |            |
| CEOS Legacy                                                                    |                                                                             |                                                                            |                                                    |            |
| Commercial Sa                                                                  | atellites                                                                   |                                                                            |                                                    |            |
| Declassified D                                                                 | ata                                                                         |                                                                            |                                                    |            |
| Digital Elevation                                                              | on                                                                          |                                                                            |                                                    |            |
| - 🗆 🕕 🖾 C                                                                      | ONED TBDEM                                                                  |                                                                            |                                                    |            |
| 🗆 🕕 🔣 E                                                                        | DNA                                                                         |                                                                            |                                                    |            |
| 🗆 🕕 🔣 G                                                                        | MTED2010                                                                    |                                                                            |                                                    |            |
| 🗆 🕕 🔣 G                                                                        | TOPO30                                                                      |                                                                            |                                                    |            |
| - 🗆 🕕 🔣 G                                                                      | TOPO30 HYDRO                                                                | D 1K                                                                       |                                                    |            |
|                                                                                | SAR Alaska                                                                  |                                                                            |                                                    |            |
| a - • • •                                                                      | SRTM 1 Arc-Se                                                               | cond Global                                                                |                                                    |            |
|                                                                                | SICINI NON-VON                                                              | a r mea                                                                    |                                                    |            |
|                                                                                | SRTM Void Fille                                                             | ed                                                                         |                                                    |            |
| U 🛈 🔝                                                                          | SRTM Water B                                                                | ody Data                                                                   |                                                    |            |
| Digital Line Gr                                                                | aphs                                                                        |                                                                            |                                                    |            |
| Digital Maps                                                                   |                                                                             |                                                                            |                                                    |            |
| EO-1                                                                           |                                                                             |                                                                            |                                                    |            |
| Global Fiducia                                                                 | ls                                                                          |                                                                            |                                                    | -          |
| Cl                                                                             | ear All Selected                                                            | Additional Crite                                                           | eria Res                                           | ults »     |
| _                                                                              |                                                                             |                                                                            |                                                    |            |

#### 1. Visualizador de imagen

2. Y descarga el archivo

#### 3. Descargar en formato GEOTIFF

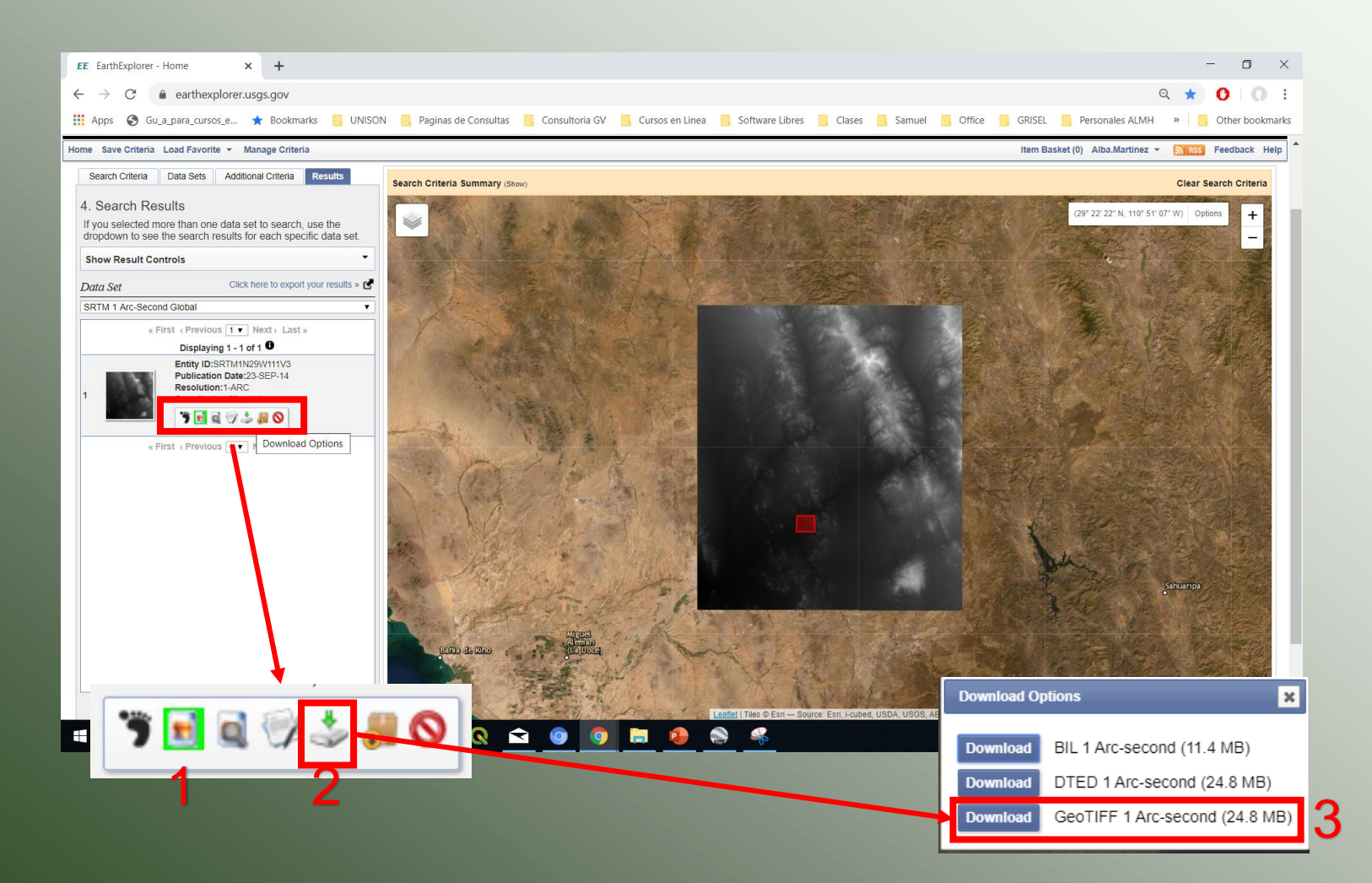

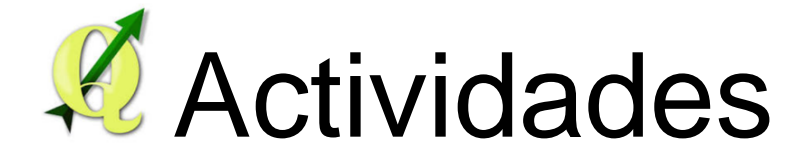

- 1. Abrir QGIS.
- 2. Desplegar TODOS los shapefiles de 000\_Curso\_QGIS/BASE/INEGI/702825215903\_s en QGIS.
- 3. Exportar todos los archivos shapefiles de la carpeta 702825215903\_s a la carpeta 000\_Curso\_QGIS/SHP con SRC WGS 84 / UTM zone 12N.
- Reproyectar el archivo n29\_w111\_1arc\_v3.tif de la 000\_Curso\_QGIS/BASE/USGS con SRC WGS 84 / UTM zone 12N.
- 5. Guardar proyecto como San Jose de Gracia en 000\_Curso\_QGIS

### 2. Desplegar TODOS los shapefiles de 000\_Curso\_QGIS/BASE/INEGI/702825215903\_s en QGIS.

– 🗆 🛛

Proyecto Edición Ver Capa Configuración Complementos Vectorial Ráster Base de datos Web Procesos Avuda

Q Proyecto sin título - QGIS

|                                                                                                    | Image: Second system       Todos los archivos         Manejador de archivos GDAL/C         Manejador de archivos GDAL/C         Manejador de archivos GDAL/C         Manejador de archivos GDAL/C         Manejador de archivos GDAL/C         Manejador de archivos GDAL/C         Manejador de archivos GDAL/C         Manejador de archivos GDAL/C         Archivo de Mapinfo (*.mif *tab<br>Archivo de base de datos de PC                                                                                                    | )GR VSI (<br>) *.MIF *.1<br>CI Geoma                                                                                                    |
|----------------------------------------------------------------------------------------------------|----------------------------------------------------------------------------------------------------|----------------------------------------------------------------------------------------------------|
| Pass     Image: Contract of the state of the state of the | Archivo de hapinto (cmi *isa<br>Archivo de base de datos de PG<br>Archivos shape de ESN (*ish)*<br>Archivo de base de datos de PG<br>Archivos shape de ESN (*ish)*<br>Altis NA (*ish *isa)<br>Archivos shape de ESN (*ish)*<br>Altis NA (*ish *ish)<br>Altis NA (*ish *ish)<br>AlticAD DX* (*ish *ish)<br>AlticAD DX* (*ish *ish)<br>AltiCAD DX* (*ish *ish)<br>AltiCAD DX* (*ish *ish)<br>Al | *,MIF *,1<br>21 Geoma<br>SHP)<br>SHP)<br>coo *,EOC<br>r (*,htf *,H<br>Airspace<br>[*,sua *,Sl<br>intercan<br>bio de ca<br>S [GPX] (<br>',vrt *,ovf<br>t *,GNT)<br>TM *,GTZ<br>I (*,mdb *<br>V)<br>V) |
| 🗄 🖸 Escribe aquí para buscar 🔱 🛱 酸 💽 🤇                                                                                                    | <ul> <li>Imagenes</li> <li>LOGOS</li> <li>Sistema</li> <li>OneDrive</li> <li>Bed</li> <li>CerneticinoS0_1</li> <li>InderoS0_1</li> <li>InderoS</li></ul>                                                                                                    | 1                                                                                                    |
|                                                                                                    | Nombre de archivo: "zona50_a" "acueducto50_1" "area_cultiv50_a" "ban_mat50_p" "bordo50_1" " Archivos shape de ESRI (*shp *. ~<br>Abrir Cancelar                                                                                                    |                                                                                                    |

| Q Proyecto sin título - QGIS                                                                             |                                                                                                    | -                                                                                                    |
|----------------------------------------------------------------------------------------------------|----------------------------------------------------------------------------------------------------|----------------------------------------------------------------------------------------------------|
| Proyecto Edicion Ver Capa Configuración Complementos Vectorial Baster Base de gatos Web Procesos Ayuda   |                                                                                                    |                                                                                                    |
| ] = = = = = = = = = = = = = = = = = =                                                                    |                                                                                                    |                                                                                                    |
| ₩./₽**k-≥==×0=++≥***********************************                                                     | 🥗 🗄 (? -   🔍 🔍 - 🛞 - 🖶 - 🧏 🔠 🌞 \Sigma 🛲 - 🌄 🗩 -                                                                                                    |                                                                                                    |
| Capas                                                                                                    |                                                                                                    |                                                                                                    |
| Q Data Source Manager   Navegador   Vectorial                                                            |                                                                                                    |                                                                                                    |
| Navegador Tipo de fuente                                                                                 |                                                                                                    |                                                                                                    |
| V Vectorial   Archèvo Directorio Base de datos Protocolo: HTTP(S), doud, etc.                            |                                                                                                    |                                                                                                    |
| Raster Codificación UTF-8 *                                                                              |                                                                                                    |                                                                                                    |
| Texto delimitado         Fuente                                                                          |                                                                                                    |                                                                                                    |
| Conjunto(s) de datos vectoriales 103_siconjunto_de_datosizona50_a.shp* @                                 |                                                                                                    |                                                                                                    |
| SpatiaLite                                                                                               |                                                                                                    |                                                                                                    |
| PostgreSQL                                                                                               |                                                                                                    |                                                                                                    |
| Oracle                                                                                                   |                                                                                                    |                                                                                                    |
| DB2 DB2                                                                                                  |                                                                                                    |                                                                                                    |
| 🕅 Capa virtual                                                                                           |                                                                                                    |                                                                                                    |
| ₩ WMS/WMTS                                                                                               |                                                                                                    |                                                                                                    |
| et wcs                                                                                                   |                                                                                                    |                                                                                                    |
| 🔊 Ma                                                                                                    |                                                                                                    |                                                                                                    |
| Servidor de objetos                                                                                      |                                                                                                    |                                                                                                    |
| (3) ArcGIS                                                                                               |                                                                                                    |                                                                                                    |
| Digitalización avanzada<br>Las herramientas CAD no están habilitadas para la herramienta actual del mapa |                                                                                                    |                                                                                                    |
|                                                                                                    |                                                                                                    |                                                                                                    |
| Q. Escriba para localizar (Cri+K) Preparado                                                              | Coordenada -1.527,0.794 🐞 Escala 1:1266546 💌 🚔 Amplificador   100% 🗘 Rotación   0.0 ° 🗘 ✔ Represent                                                                                                    | tar 🐨 EPSG:4326 👜 💯 — O X                                                                                         |
| U Escribe adui para buscar III III IIII IIIIIIIIIIIIIIIIIIIIIII                                          | Proyecto Edición Ver Capa Configuración Complementos Vectorial Ráster Base de datos Web Progesos Ayuda<br>3 ₩ 112 2 μ μ + Y × × +                                                                                                    |                                                                                                    |
|                                                                                                    |                                                                                                    | % /6 88 % - ∞ ∞ ∞ - ∞ -                                                                                           |
|                                                                                                    | // 局 / 広 ℝ 市 × B 目 サ タ № /5- 間 も 常 常 常 常 常 ア タ /5-<br>_ Capas                                                                                                    | 響響響 (* * * * • • • • • • • • • • • • • • •                                                                        |
|                                                                                                    |                                                                                                    |                                                                                                    |
|                                                                                                    | Wata Source Manager   Navegador   Vectorial X     Tipo de fuente                                                                                                    |                                                                                                    |
|                                                                                                    | Va Vectorial     Archyo Directorio Base de datos Protocolo: HTTP(5), cloud, etc.                                                                                                    | an a statistic statistic statistic statistic statistics                                                           |
|                                                                                                    | CodResolin UTP-8 *                                                                                                    |                                                                                                    |
|                                                                                                    | Puente Puente                                                                                                    |                                                                                                    |
|                                                                                                    | Conjunto(d) de datos vectornales 103_s/conjunto_de_datos/zona50_a.s/bp*                                                                                                    |                                                                                                    |
|                                                                                                    | ✓ SpatiaLife ♥ PostgreSQL                                                                                                    | and the second second second second second second second second second second second second second second second  |
|                                                                                                    | ∭ <mark>,</mark> MSSQL                                                                                                    |                                                                                                    |
|                                                                                                    | Cracle                                                                                                    |                                                                                                    |
|                                                                                                    | Capa virtual                                                                                                    | 2 track 3 - 2                                                                                                    |
|                                                                                                    | € wms/wmts.                                                                                                    | and the second second second second second second second second second second second second second second second  |
|                                                                                                    | er wis                                                                                                    |                                                                                                    |
|                                                                                                    | R Servidor de mapas<br>ArcGIS                                                                                                    |                                                                                                    |
|                                                                                                    | Servidor de objetos<br>G • ArcGIS Cerrar Ayuda                                                                                                    |                                                                                                    |
|                                                                                                    | Digitalización avanzada<br>Las herramientas CAD no están habilitadas para la herramienta actual del mona                                                                                                    |                                                                                                    |
|                                                                                                    |                                                                                                    | -                                                                                                    |
|                                                                                                    | C. Escribe para localizar (Cririt)     Preparado     Concide anul (para huserar     D     D | Coordenado - 1-527.0.794 🛞 Escala 1:247051 💌 🚔 Amplificador 100% 🗘 Rotoción 0.0° 🗘 🗸 Representar 💮 EFSG:32218 🔍 💭 |
|                                                                                                    | C escrited addit bara buscan                                                                                                    | x x x x x x x x x x x x x x x x x x x                                                                             |
|                                                                                                    |                                                                                                    |                                                                                                    |

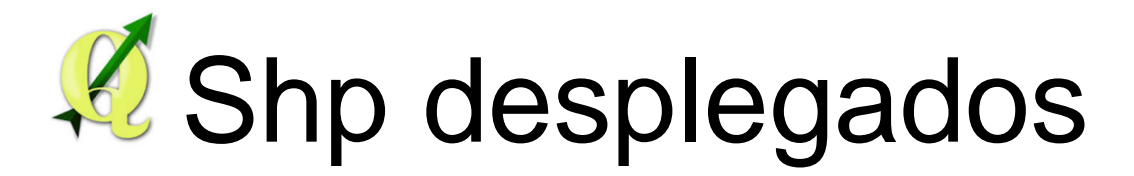

| Proyecto sin título - QGIS<br>Proyecto Edición Ver Capa Configuración Complementos Vectorial Ráster Base de datos Web Procesos                                                                                                    | is Ayuda                                                                                                    |
|----------------------------------------------------------------------------------------------------|----------------------------------------------------------------------------------------------------|
| 3 ₩ 12 \$ px * Y × × *                                                                                                    |                                                                                                    |
| - 🖸 🖿 🗒 🗛 😭 🐨 🕐 🕸 🖉 🔳 📲 🔛 😂 -                                                                                                    | V; 🖬 🤊 // 💹 🍕 - 🏟 🕫 - 🏟 ·                                                                                         |
|                                                                                                    | ∥ ⅛ 號 號 ♥ 蒹 안 - □ ♥, ଊ - ଊ = = □ ≡  券 Σ == □ -                                                                    |
| Capas       (2)         Image: Capas       (2)         Image: Capas       (2)     < |                                                                                                    |
| Q. Escriba para localizar (Ctrl+K) Preparado                                                                                                    | Coordenada 539087,3253853 🛞 Escala 1:247051 🔻 🔒 Amplificador 100% 💠 Rotación 0.0 ° 💠 🗸 Representar 💮 EPSG:32718 🔍 |
| 🕂 🔘 Escribe aquí para buscar 🔱 🗄 🍭 🔍 😋 🎯 (                                                                                                    |                                                                                                    |

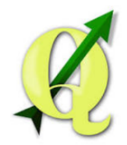

Organizar por orden de prioridad: 1ero Puntos, 2do Líneas y 3ero Polígonos

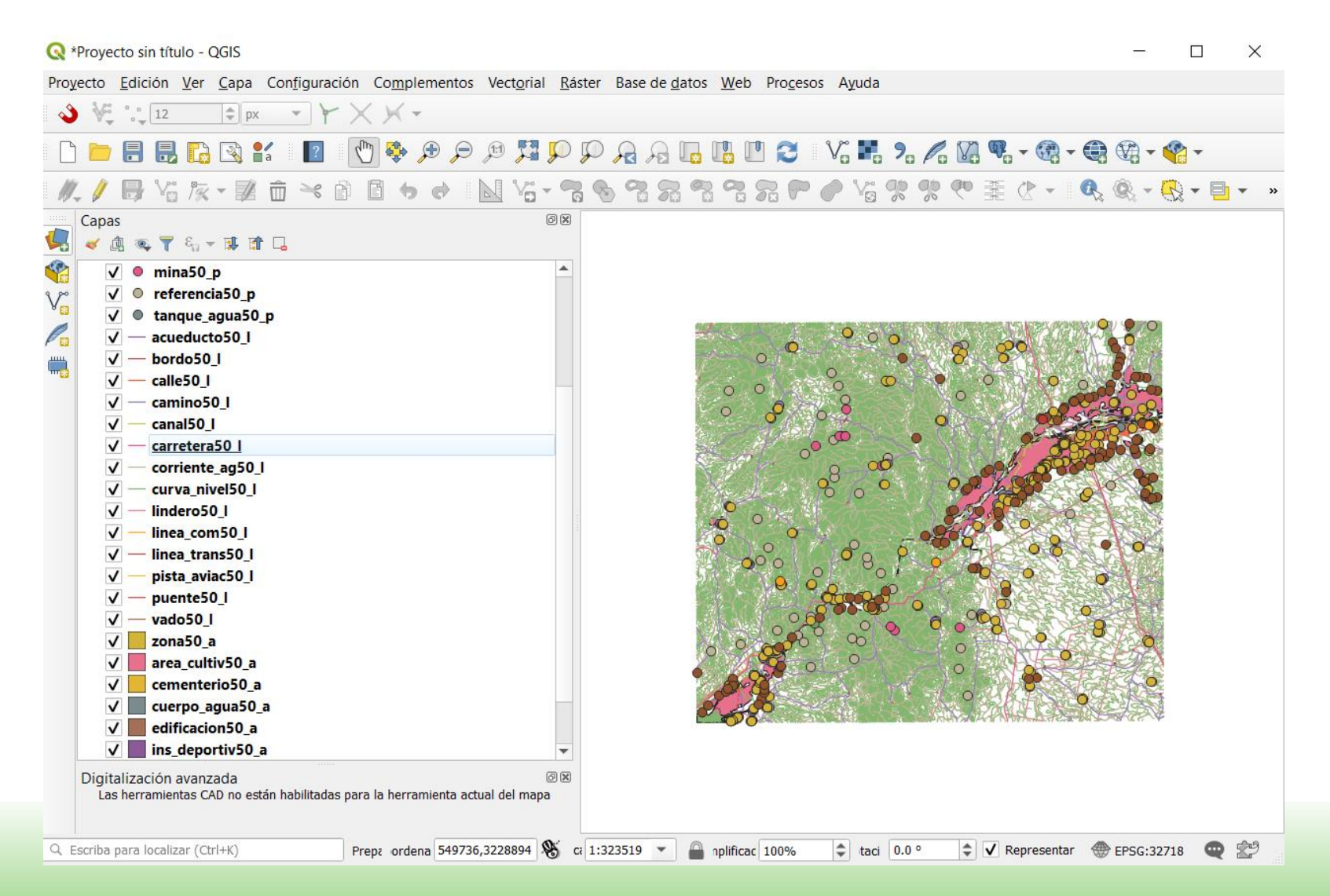

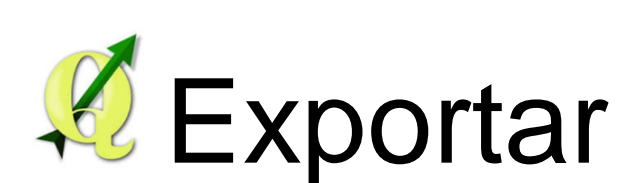

Clic con el botón derecho del mouse

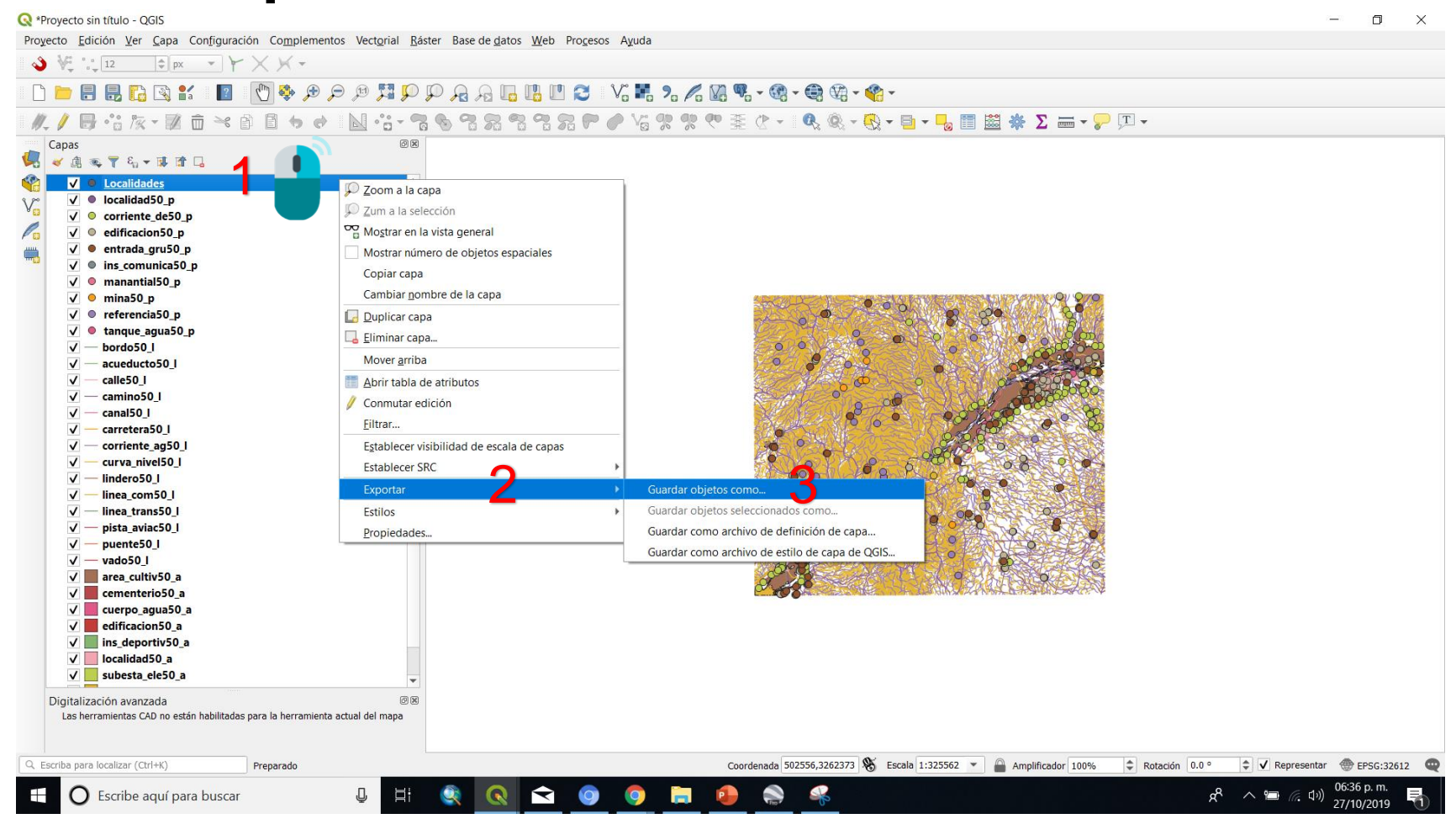

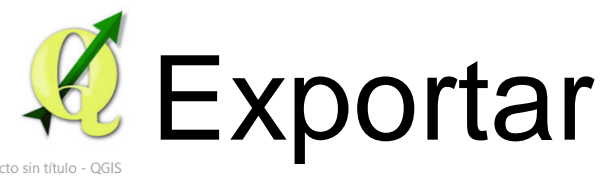

👌 🖓 🙏 12 🍦 px 👻 🤟 🗶 📈 👻

#### 🔇 \*Proyecto sin título - QGIS

Proyecto <u>E</u>dición <u>V</u>er <u>C</u>apa Configuración Complementos Vect<u>o</u>rial <u>R</u>áster Base de <u>d</u>atos <u>W</u>eb Pro<u>c</u>esos Ayuda

| V i Localidades<br>V i localidades<br>V i contrate destops<br>V i contrate destops<br>V i contrate des | //_ // 🕞 °°° /⁄⊼ - 🞉 ân → â<br>Capas                                                                                                    |                                                                                                    | ος ος ο Ξ ৫ - Ι • • • • • • • • • • • • • • • • • •                                                                                                    |
|----------------------------------------------------------------------------------------------------|----------------------------------------------------------------------------------------------------|----------------------------------------------------------------------------------------------------|----------------------------------------------------------------------------------------------------|
|                                                                                                    | Image: Second Second | Guardar capa vectorial como      Formato     Archivo shape de ESRI     Nombre de archivo     Nombre de la capa     SRC     SRC predeterminado: EPSG:4326 - WGS 84      Codificación     UTF-8      Guardar sólo los objetos espaciales seleccionados     Añadir archivo guardado al mapa     Seleccione campos a exportar y sus opciones de exportación     Geometría     Induir dimensión Z     Induir dimensión Z     Copciones de capa     RESIZE NO     SHPT     Oociones personalizadas     Aceptar Cancelar      para la herramienta actual del mapa | Cuardar capa com     Imagenes     Imagenes        Imagenes |
| Escriba para localizar (Ctrl+K) Prenarado Coordenada 528926.3256116 🛠 Escala 1:155029 🗸 🖨 Amplificador 100% 🗘 Rotración 0.0 ° 🗘 🗸 Representar 👁 EPSG:326                                                                                                    | Escriba para localizar (Ctrl+K)                                                                                                    | Preparado                                                                                                    | Coordenada 528926.3256116 💥 Escala 1:155029 ▼ 🗋 Amplificador 100% 🗢 Rotación 0.0 ° 🖨 🗸 Representar 💮 FPSG:32611                                                                                                    |

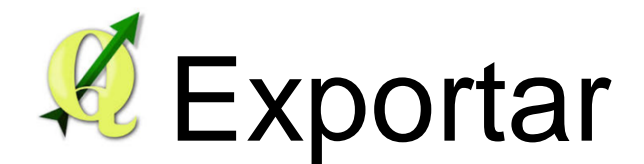

#### 🔇 \*Proyecto sin título - QGIS

Proyecto Edición Ver Capa Configuración Complementos Vectorial Ráster Base de datos Web Procesos Ayuda

🔌 🖗 📜 12 🜩 px 👻 🚩 🗙 👻 Capas ØX 🤞 🔍 🝸 월 🛪 🗔 ✓ ● Localidades Q Guardar capa vectorial como ✓ ● localidad50 p corriente\_de50\_p Formato Archivo shape de ESRI Ŧ ✓ ● edificacion50\_p Q Selector de sistema de referencia de coordenadas ✓ ● entrada gru50 p Nombre de archivo :\Users\ALBA\Documents\000 Curso QGIS\SHP\Localidades.shp @ ✓ ● ins\_comunica50\_p Seleccionar el sistema de referencia de coordenadas para el archivo vectorial. Los puntos de datos Nombre de la capa ✓ ● manantial50 p se transformarán desde el sistema de referencia de coordenadas de la capa. √ 🔍 mina50\_p SRC SRC predeterminado: EPSG:4326 - WGS 84 -✓ ● referencia50\_p ✓ ● tanque\_agua50\_p Filtrar Q Codificación UTE-8 Ŧ ✓ — bordo50 I Sistemas de referencia de coordenadas usados recientemente ✓ — acueducto50 I Guardar sólo los objetos espaciales seleccionados ✓ — calle50 I Sistema de referencia de coordenadas ID de la autoridad Añadir archivo guardado al mapa ✓ — camino50 I WGS 84 / UTM zone 19S EPSG:32719 Seleccione campos a exportar y sus opciones de exportación WGS 84 / UTM zone 18S ✓ — canal50\_l EPSG:32718 EPSG:4326 WGS 84 💌 Geometría ✓ — carretera50 I ✓ — corriente aq50 I Tino de geometría Automático  $\mathbf{v}$ ✓ — curva nivel50 l Sistemas de referencia de coordenadas del mundo Esconder SRC obsoletos ✓ — lindero50 I Forzar multi tipo ✓ — linea com50 l Incluir dimensión 7 Sistema de referencia de coordenadas ID de la autoridad ✓ — linea trans50 l WGS 84 / UTM zone 11S EPSG:32711 ✓ — pista\_aviac50\_l Extensión (actual: capa) WGS 84 / UTM zone 12N EPSG:32612 ✓ — puente50 I WGS 84 / UTM zone 125 FPSG:32712 ▼ Opciones de capa Þ. ✓ — vado50\_l ✓ 📕 area cultiv50 a SRC seleccionado WGS 84 / UTM zone 12N RESIZE NO \* ✓ cementerio50 a Extension: -114.00, 0.00, -108.00, 84.00 SHPT Ŧ ✓ 📕 cuerpo\_agua50\_a Proj4: +proj=utm +zone=12 +datum=WGS84 +units=m +no\_defs ✓ edificacion50 a Opciones personalizadas ✓ ins\_deportiv50\_a Aceptar Cancelar Avuda ✓ localidad50 a Aceptar Cancelar Ayuda ✓ subesta\_ele50\_a Ŧ Digitalización avanzada ទាន Las herramientas CAD no están habilitadas para la herramienta actual del mapa Coordenada 528926,3256116 🛞 Escala 1:155029 💌 🔒 Amplificador 100% Q. Escriba para localizar (Ctrl+K) Preparado Rotación 0.0 ° 🗘 🗸 Representar 💮 EPSG:32612 🚥 06:43 p. m. Ŷ 0  $\bigcirc$ 📌 🔨 🔚 🌈 🕬 Escribe aquí para buscar 27/10/2019

n x

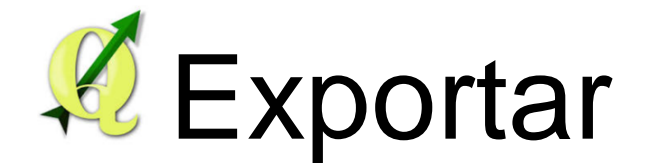

#### Q \*Provecto sin título - OGIS 0 Proyecto Edición Ver Capa Configuración Complementos Vectorial Ráster Base de datos Web Procesos Ayuda 🌢 № °: 12 💠 px 👻 🗡 🗙 🗡 🖛 // / 同 倍 友・図 亩 米 首 目 ち ゅ | 図 倍・智 も 智 男 智 名 男 伊 少 冶 男 男 や 玉 ひ・! 4、④・●・- 6、箇 磁 券 Σ 曲・> 🖓 エ・ Capas 🚽 🕼 👟 🍸 🖏 🕶 🗔 ✓ ● Localidades Q Guardar capa vectorial como... X ✓ ● localidad50\_p ✓ ○ corriente\_de50\_p Formato Archivo shape de ESRI ✓ ● edificacion50 p ✓ ● entrada\_gru50\_p Nombre de archivo :\Users\ALBA\Documents\000 Curso OGIS\SHP\Localidades.shp @ ✓ ● ins\_comunica50\_p Nombre de la cana ✓ ● manantial50 p ✓ ● mina50 p - -SRC EPSG:32612 - WGS 84 / UTM zone 12N ✓ ● referencia50\_p ✓ ● tanque\_agua50\_p Codificación UTE-8 \* ✓ — bordo50\_l Guardar sólo los objetos espaciales seleccionados ✓ — acueducto50\_I ✓ — calle50\_l Añadir archivo guardado al mapa ✓ — camino50 I Seleccione campos a exportar y sus opciones de exportación ✓ — canal50 I ▼ Geometría ✓ — carretera50\_I ✓ — corriente ag50 I Tipo de geometría Automático \* ✓ — curva\_nivel50\_l ✓ — lindero50\_l Forzar multi tipo ✓ — linea\_com50\_l Incluir dimensión Z ✓ — linea\_trans50\_l ✓ — pista\_aviac50\_I Extensión (actual: capa) ✓ — puente50\_I ▼ Opciones de capa ✓ — vado50 I ✓ area\_cultiv50\_a RESIZE NO \* ✓ cementerio50\_a SHPT \* ✓ cuerpo\_agua50\_a ✓ edificacion50\_a ▼ Opciones personalizadas ✓ ins\_deportiv50\_a Aceptar Cancelar Ayuda ✓ localidad50 a ✓ subesta\_ele50\_a ØX Digitalización avanzada Las herramientas CAD no están habilitadas para la herramienta actual del mapa Coordenada 528926,3256116 🛞 Escala 1:155029 💌 🚔 Amplificador 100% 🌲 Rotación 0.0 ° 🛊 🗸 Representar 💮 EPSG:32612 \cdots Q. Escriba para localizar (Ctrl+K) Preparado ∧ '圖 ╔ 句》 27/10/2019 I O Escribe aquí para buscar a<sup>R</sup>

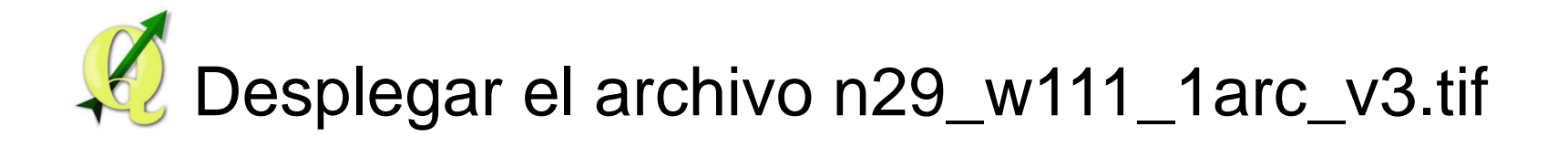

| Proyecto Edición Ver Capa Configuración Complementos Vectorial Edister Base de datos Web Procesos                                                                                                    | Ayuda<br>Λο Νο Λο Μο Νο - Θο - Θο Φο - Θο - Φο<br>Ν Λο 𝔅 𝔅 𝔅 𝔅 𝔅 - Ξ Φο Φο - Βο - Βο ΙΙΙΙΙΙΙΙΙΙΙΙΙΙΙΙΙΙΙΙΙΙΙΙΙΙΙΙ                                                                                                    |
|----------------------------------------------------------------------------------------------------|----------------------------------------------------------------------------------------------------|
| Image: Control of the control of the con | 3     A brir conjunto de datos ráster admitido por GDAL      (* ) * * 0000 Curso QGIS > BASE > USGS * 0 Buscar en USGS         Organizar * Nueva carpeta      0 Documentos *       Indeterminaci *       Indeterminaci *                                                    < |
| C Escriba para localizar (Ctrl+K) Preparado                                                                                                    | Coordenada -110.7083,29.4015       S       Escala 1:119587                                                                                                    |

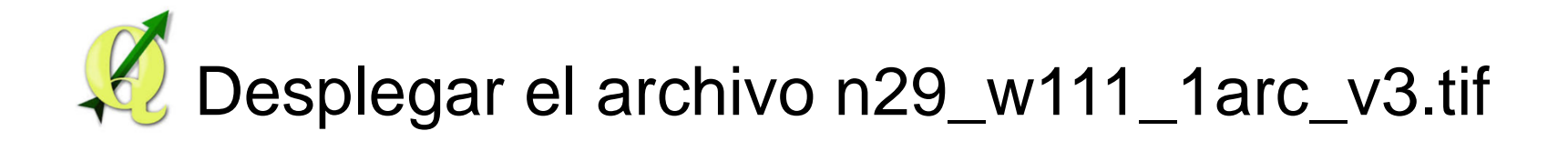

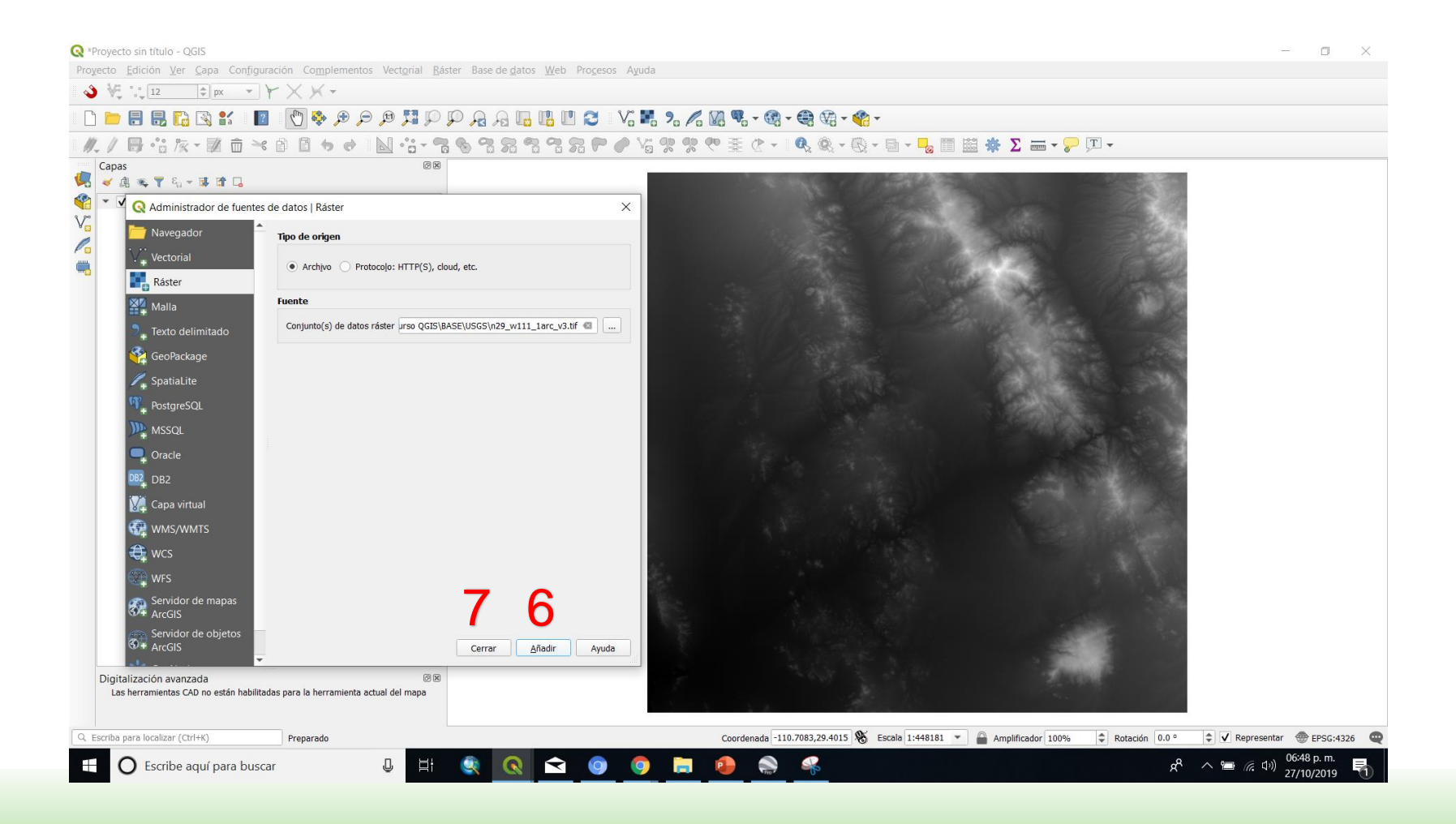

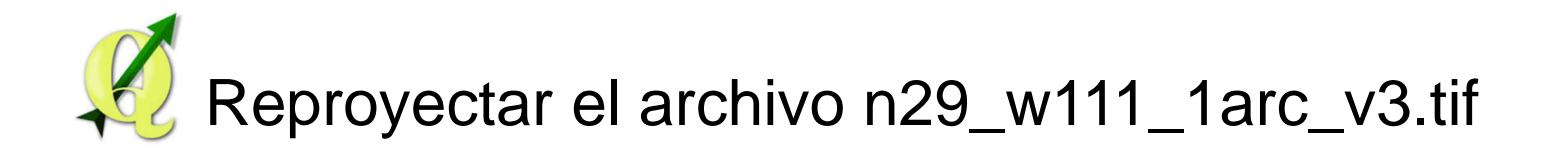

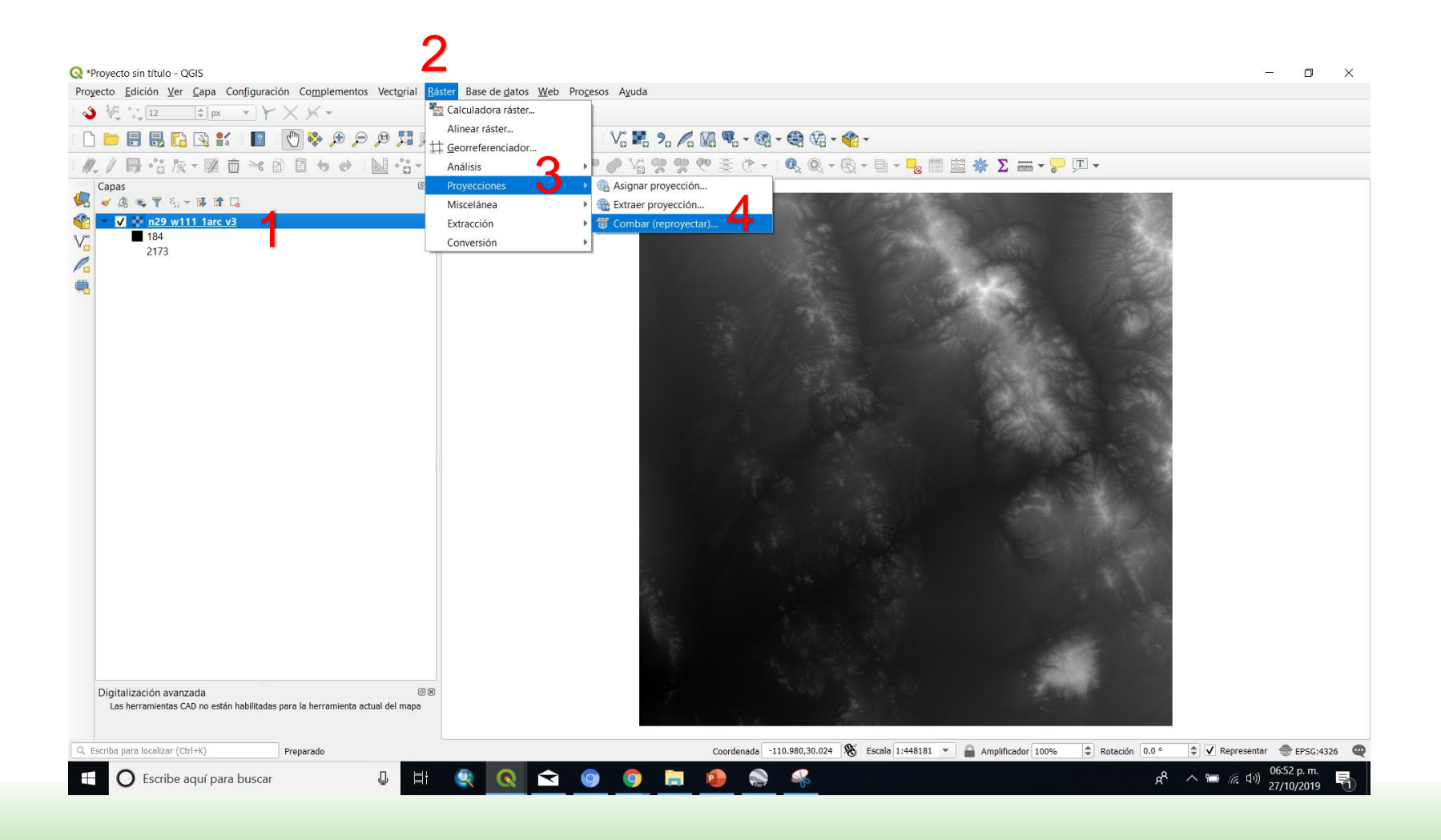

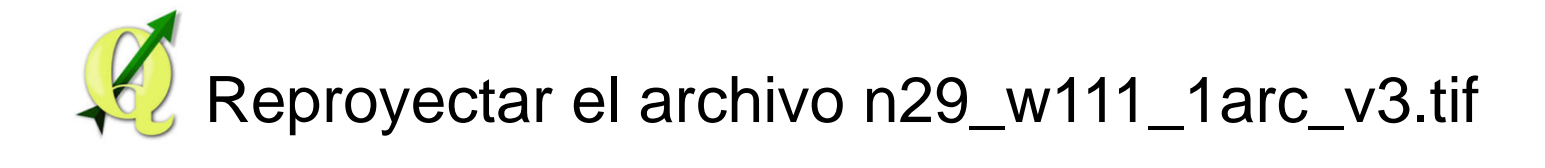

|                                                                                                    | 🔇 *Proyecto sin títul                          | lo - QGIS                                                                                                    |                                                                                                    | – 🗆 ×                                                        |
|----------------------------------------------------------------------------------------------------|------------------------------------------------|----------------------------------------------------------------------------------------------------|----------------------------------------------------------------------------------------------------|--------------------------------------------------------------|
|                                                                                                    | Proyecto <u>E</u> dición                       | <u>Ver</u> <u>C</u> apa Configuración Complementos Vect <u>o</u> rial <u>R</u> áster Base de <u>d</u> atos <u>W</u> eb Pro <u>c</u> esos Ayuda                                                                                                    |                                                                                                    |                                                              |
| Construint       Construint       Construint <td>3 🖓 📜 12</td> <td></td> <td></td> <td></td>                                                                                                    | 3 🖓 📜 12                                       |                                                                                                    |                                                                                                    |                                                              |
|                                                                                                    | 🗋 📄 🔒 🔒                                        | । 🕼 🖄 🐒 । 🔟 । 🕐 🕸 🗩 🗩 🖉 💭 💭 🗛 🗛 🖫 🛄 😢 😂 । V3 👪 % 🖊 🕅 🤻 🍕 - 🍕                                                                                                    | 🖓 = % =                                                                                                    |                                                              |
| Cost       Cost                                                                                                    | ₩./₿.;;                                        | ; k + 28 前 → 6 目 + 6 + 1 <u>N</u> + <del>3 + 7 6 7 2 7 7 7 7 6 7 2 7 7 7 7 7 7 7 7 7</del>                                                                                                    | ®, - ®, - = - <mark>-</mark> ₀ 📰 🔛 🌞 Σ 🛲                                                                                                    |                                                              |
| Con care information:     Con care information:     Con care info                                                                                                    | Capas<br>✓ ▲ ≪ ▼<br>✓ ▲ ≪ ▼<br>✓ ■ 184<br>2127 | ©®<br>€ <sub>1</sub> ≠ ⊯ m ⊑<br><u>9 w111 1arc v3</u>                                                                                                    |                                                                                                    | ×.                                                           |
| Perfendence         Registre         Cos de sintade         Cos de sintade                                                                                                    |                                                | S Combar (reproyectar)                                                                                                    | C. C. C. Mark                                                                                                    |                                                              |
| Orgentization     Orgentization                                                                                                    | -                                              | Parámetros Registro                                                                                                    | Selector de sistema de referencia de coordenadas                                                                                                    | ×                                                            |
| SRC dojebio   FSSC 2322 - V/CS 84 / UTM zone 12N   Mtodo de remuestre a uasr   Voiror de initiada referencia de coordenadas usados reclontemente   Star de initiado referencia de coordenadas usados reclontemente   Voiror de initiado referencia de salida (opcionel)   Ne restade coir   Ne restade coir   Ne restade coir   Ne restade de salida (opcionel)   Ne restade coir   Ne restade coir   Ne restade coir   Ne restade de salida (opcionel)   Ne restade de salida (opcionel)   Ne restade de salida (opcionel)   Ne restade de salida (opcionel)   Ne restade de salida (opcionel)   Ne restade de salida (opcionel)   Ne restade de salida (opcionel)   Ne restade de salida (opcionel)   Ne restade de salida (opcionel)   Ne restade de salida (opcionel)   Ne restade de coordenadas del mundo   Stermade referencia de coordenadas del mundo   Stermade referencia de coordenadas del mundo   Stermade referencia de coordenadas del mundo   Stermade referencia de coordenadas del mundo   Stermade referencia de coordenadas del mundo   Stermade referencia de coordenadas del mundo   Stermade referencia de coordenadas del mundo   Stermade referencia de coordenadas del mundo   Stermade referencia de coordenadas del mundo   Stermade referencia de coordenadas del mundo   Stermade referencia de coordenadas del mundo   Stermade referencia de coordenadas del mundo   Stermade referencia de coordenadas de                                                                                                    |                                                | Capa de entrada<br>m n29_w111_arc_v3 [EPSG:4326]<br>SRC de origen [opcional]                                                                                                    | Defina el sistema de referencia de coordenadas de<br>Parece que esta capa no tiene especificada la proyección. Por omisión, se<br>para el proyecto, pero puede ignorarla seleccionado una proyección difer | esta capa:<br>utilizará la misma que<br>ente a continuación. |
| Skt. dogino<br>ESS:23212 - WGS 64 / UTM zone 121<br>Metodo de remuestreo a usar<br>Vecino más cercano<br>Vecino más cercano<br>Vecino de sulda des las unidades georreferenciades de destino (opcional)<br>Ne establecido<br>Vecino de sulda después de ejecuciar el algoritmo<br>Lienda s la consola de GDAL/OGR<br>gobinary - trar EFSG:22612 - reer - di GTff "Cr.\Veerril_VLBA.\Vecino2002 / Veerril_VLBA.\Vecino2002 / Veerril_ALBA/AppDet/<br>Liscal/Fermio de sulda después de ejecuciar el algoritmo<br>Liscal de consola de GDAL/OGR<br>gobinary - trar EFSG:22612 - reer - di GTff "Cr.\Veerril_VLBA.\Vecino2002 / Veerril_VLBA.\Vecino2002 / Veerril_ALBA/AppDet/<br>Liscal/Fermio de sulda después de ejecuciar el algoritmo<br>Liscal metor de pués después de sejecuciar el algoritmo<br>Liscal (Fermio de sulda después de ejecuciar el algoritmo<br>Liscal (Fermio de sulda después de ejecuciar el algoritmo<br>Liscal (Fermio de sulda después de ejecuciar el algoritmo<br>Liscal (Fermio de sulda después de ejecuciar el algoritmo<br>Liscal (Fermio de sulda después de ejecuciar el algoritmo<br>Liscal (Fermio de sulda después de ejecuciar el algoritmo<br>Liscal (Fermio de sulda después de ejecuciar el algoritmo<br>Liscal (Fermio de sulda después de ejecuciar el algoritmo<br>Liscal (Fermio de sulda después de ejecuciar el algoritmo<br>Liscal (Fermio de sulda después de ejecuciar el algoritmo<br>Liscal (Fermio de sulda después de ejecuciar el algoritmo<br>Liscal (Fermio de sulda después |                                                |                                                                                                    | Filtrar Q.                                                                                                    |                                                              |
| Percentage pare los                                                                                                    |                                                | SRC objetivo                                                                                                    | Sistema de referencia de coordenadas                                                                                                    | tana A                                                       |
| Middo de remuestreo ausar   Vecion más cerezion   Valor de sind atos para las bandas de salida (opcional)   No establecido   Resolución del archivo de salida en las unidades georreferenciadas de destino (opcional)   No establecido   No establecido   Reprojectado   Cleardar en archivo temporal)   Abtri el archivo temporal)   Abtri el archivo temporal)   Abtri el archivo temporal)   Cleardar en archivo temporal)   Abtri el archivo temporal)   Cleardar en archivo temporal)   Gescular de referencia de coordenadas   Cleardar en archivo temporal)   Abtri el archivo temporal)   Cleardar en archivo temporal)   Gescular consola de GOAL/OCR   gdalvarp -t_srs EPG::23212 - neer-of GTff "C:\Ubers'\ALBAGENUSGS\n29_w111_terc_y3.tff C:/Users'ALBA/AppDets/   Digitalizaciór   Becrute pare lora   Cleardar como proceso por lotes     Check arc due comproceso por lotes                                                                                                    |                                                | EPSG:32612 - WGS 84 / UTM zone 12N                                                                                                    | WGS 84 / UTM zone 18S FPSG:32718                                                                                                    |                                                              |
| Weird wind ser errane   Weird wind ser errane   Weird wind des and des salida [optional]   No establecodo   Resolución del archivo de salida en las unidades georreferenciadas de destino (opcional)   No establecodo   Parâmetros sonzados   Reprovertada   [Guardar en archivo temporal]   Ahrir el archivo de salida después de ejecutar el algoritmo   Linades a las consola de GDAL/OGR   [Galvardar en archivo temporal]   Moris Restructuration   Moris Restructuration   Jojitalización   [Galvardar en archivo temporal]   Moris Restructuration   Moris Restructuration   Jojitalización   [Galvardar en archivo temporal]   Moris Restructuration   Moris Restructuration   Jojitalización   [Galvardar en archivo temporal]   Moris Restructuration   Moris Restructuration   (carceline)   (carceline)   (carc                                                                                                    |                                                | Método de remuestreo a usar                                                                                                    | WGS 84 EPSG:4326                                                                                                    |                                                              |
| Valor de sin datos para las bandas de salida [opciona]<br>Ne establecido<br>Parámetros avanzados<br>Reproyectada<br>Coardar en archivo temporal]<br>Me de salida de apuás de despuís de ejecutar el algoritmo<br>Liamada a la consola de GDAL/OGR<br>gdavarp + gras EPSG-32612 - r near - of CTff *C:\UberaYALBA\AppDeta/SUSGS\v29_w111_tarc_v3.tff *C:\UberaYALBA\AppDeta/L<br>Local/Temp/processing_s0e4d2ae8bc+42/38b65 <c3 02ee73782c404644921ee799e161127="" 0utput.tf<br="" 92100622="">Digitalizació<br/>Las herram<br/>Digitalizació<br/>Les crinte para laco</c3>                                                                                                    |                                                | Vecino más cercano                                                                                                    | WGS 84 / UTM zone 12N EPSG:32612                                                                                                    |                                                              |
| No establecido   Resulución del archivo de salida en las unidades georreferenciadas de destino (opcional)   No establecido   No establecido   Ne establecido   Ne establecido   Ne establecido   Ne establecido   Ne establecido   No establecido   No establecido   N                                                                                                    |                                                | Valor de sin datos para las bandas de salida [opcional]                                                                                                    | WGS 84 / UTM zone 13N EPSG:32613                                                                                                    | <u> </u>                                                     |
| Resolución del archivo de salida en las unidades georreferenciadas de destino [opcional]<br>No establecido<br>Paràmetros avanzados<br>Reprovectada<br>[Cuardar en archivo temporal]<br>v Abrir el archivo de salida después de ejecutar el algontmo<br>Llamada a la consola de GOAL/OGR<br>gdolwarp - Lars EPSG:32212 - r near - of CTrlf *C.\\Users\ALBA\Documents\USO0 Curso QGIS\\BASE\\USGS\\n22_w111_larc_v3.tff* C.\Users\ALBA\AppData/<br>Local/Temp/processing_a0a4d2aeBbio4223Bbio5c52f92100622/02ee73762c4046448421ee799e16f127/0UTPUT.tf.<br>Digitalización<br>Les herranna<br>Orá<br>Escutar como proceso por lotes<br>Digitalización<br>Les como proceso por lotes<br>Escuta para lora Ejecutar como proceso por lotes                                                                                                    |                                                | No establecido                                                                                                    | Sistemas de referencia de coordenadas del mundo                                                                                                    | Escandor SBC absolutor                                       |
| No establecido         ▶ Parámetros avanzados         Reproyectada         [Courdar en archivo temporal]         ✓ Abrir el archivo de salida después de ejecutar el algoritmo         Lamada a la consola de GDAL/OGR         glavarg + srs FPSG-2321 + rner - of Criff *C:\Users\ALBA\LBA\LBA\Courdet48421ee799e16f127/OUTPUT.ttr         Origitalizaciór         Las herram         Origitalizaciór         Las herram         Origitalizaciór         Escriba para loca         Ejecutar como proceso por lotes                                                                                                    |                                                | Resolución del archivo de salida en las unidades georreferenciadas de destino [opcional]                                                                                                    |                                                                                                    |                                                              |
| Parámetros avanzados         Reproyectada         [Courdar en archivo temporal]         Imada a la consola de GDAL/OGR         gabandar y = spr SPG:Si212 + rear = of Ciff "C:\Users\ALBA/AppData/         Joigitalizaciór         Las herram         Objeitalizaciór         Las herram         O', Escriba para loca         Éjecutar como proceso por lotes             Carcelar                                                                                                    |                                                | No establecido                                                                                                    | Sistema de referencia de coordenadas ID de la autori                                                                                                    | idad —                                                       |
| Reprovectada         [Guardar en archivo temporal]         Abrir el archivo de salida después de ejecutar el algoritmo         Llamada a la consola de GDAL/GGR         gdalvarp -t_srs EPSG:32612 -r near -of GTIff "C:\Users\ALBA\Documents\\000 Curso QGIS\\BASE\USGS\\n29_w111_tarc_v3.th" C:/Users\ALBA\AppData/         Digitalizaciór         Las herrami         Objectatizaciór         Escriba para lora         Ejecutar como proceso por lotes                                                                                                    |                                                | ▶ Parámetros avanzados                                                                                                    | WGS 84 / UTM zone 115 EPSG:32/11<br>WGS 94 / UTM zone 12N EPSG:32612                                                                                                    |                                                              |
|                                                                                                    |                                                | Reproyectada                                                                                                    | WGS 84 / UTM zone 12S FPSG 32712                                                                                                    | •                                                            |
| Q       Escriba para loca       Ejecutar como proceso por lotes       Ejecutar como proceso por lotes       Ejecutar como p                                                                                                    |                                                | [Guardar en archivo temporal]                                                                                                    |                                                                                                    |                                                              |
| Lamada a la consola de GDAL/OGR<br>gdalwarp *t_srs EPSG:32612 *r ner -of GTIff *C:\Users\ALBA\LDocuments\\000 Curso QGIS\\BASE\USGS\\n29_w111_1arc_v3.tf* C:/Users\ALBA\AppData/<br>Local/Temp/processing_a0e4d2ae8bc42f38b65c52f92100622/0zee73762c4046d48421ee799e16f127/OUTPUT.tf<br>Digitalizaciór<br>Las herram<br>0% Cancelar<br>gecutar como proceso por lotes Ejecutar como proceso por lotes Ejecutar Cerrar Ayuda                                                                                                    |                                                | V Ahrir el archivo de salida desnués de elecutar el algoritmo                                                                                                    | SRC seleccionado WGS 84 / UTM zone 12N                                                                                                    |                                                              |
| Image: Cancelar and the second process por lotes       0%         Cancelar apra loca       Ejecutar como proceso por lotes       Ejecutar como proceso por lotes                                                                                                    |                                                | Lamada a la consola de GDAI /OGB                                                                                                    | Extension: -114.00, 0.00, -108.00, 84.00                                                                                                    | and the second                                               |
| Digitalizacion<br>Las herrami<br>Q. Escriba para loca<br>Ejecutar como proceso por lotes<br>Q. Escriba para loca                                                                                                    |                                                | gdalvvarp -t_srs EPSG:32612 -r near -of GTiff *C:\Users\ALBA\Documents\000 Curso QGIS\\BASE\USGS\\n29_w111_larc_v3.ttf* C:/Users\ALBA\AppData/<br>Local/Temp/processing_a0a4d2ae8bc442f38b65c52f92100622/02ee73762c40464d8421ee799e16f127/OUTPUT.ttf | rioya; +projeutin +zone=12 +tidutin=wusset<br>+units=m +no_defs                                                                                                    | Cancelar Ayuda                                               |
| 0%       Cancelar         0%       Cancelar         0%       Ejecutar como proceso por lotes         0%       Ejecutar Cerrar         Ayuda       981 % Escala 1:448181                                                                                                    | Digitalizaciór<br>Las herrami                  |                                                                                                    | A N R                                                                                                    |                                                              |
| Q. Escriba para loca       Ejecutar       Cerrar       Ayuda       981 🗞 Escala 1:448181 • Amplificador 100% • Rotación 0.0 • • V Representar • EPSG:4326 • Cerrar                                                                                                    | Lus herrann                                    | 0% Cancelar                                                                                                    |                                                                                                    |                                                              |
|                                                                                                    | O Fasting apro la sa                           | Fiecutar como proceso por lotes                                                                                                    |                                                                                                    |                                                              |
|                                                                                                    |                                                |                                                                                                    | Pot no courd 1:446181 * Amplificador 100% - Rotaci                                                                                                    | on 0.0 - V Representar W EPSG:4326                           |

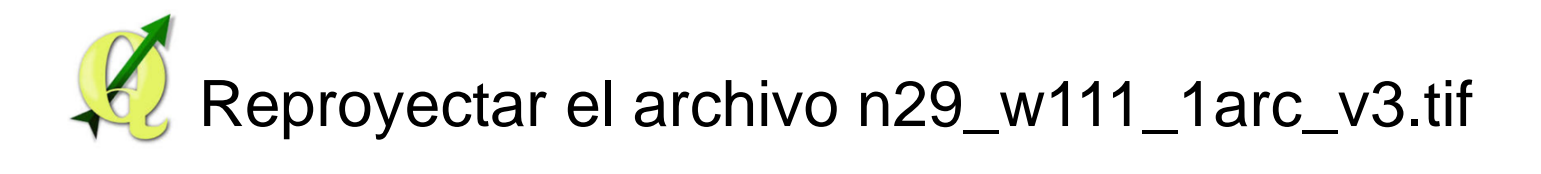

| 🔇 *Proyecto sin título - QG                                                                                                    | ils                                                                                                    |                                                                                                    |                                                 |
|----------------------------------------------------------------------------------------------------|----------------------------------------------------------------------------------------------------|----------------------------------------------------------------------------------------------------|-------------------------------------------------|
| Proyecto <u>E</u> dición <u>V</u> er (                                                                                                    | <u>C</u> apa Configuración Co <u>m</u> plementos Vect <u>o</u> rial <u>R</u> áster Base de <u>d</u> atos <u>W</u> eb Pro <u>c</u> esos Ayuda                                                                                                    | Q Guardar archivo                                                                                                    | ×                                               |
|                                                                                                    | $ = \mathbb{P}^{X} - \mathbb{P} \times \mathbb{P}^{-} $                                                                                                    | ← → ~ ↑ I = RASE > USGS                                                                                                    | V 🖸 Buscar en USGS 🔎                            |
| 🗋 🗁 🕄 🔜 🚺                                                                                                    | R 😰 🕐 🖗 🗩 🗩 🕫 🎵 🖓 🖓 🔒 🔒 R R R R R R R R R R R R R R R R R                                                                                                    | Organizar * Nueva carpeta                                                                                                    | <b>≈</b> • 0                                    |
| Capas<br>Capas<br>Capas | Image: Second Second Secon | Organizar *       Nueva carpeta         Imágenes       Imágenes         Data (D)       Imágenes         O0 Introduccion       Imagenes         LOGOS       USGS         OneDrive       Imagenes         Este equipo       Imagenes         Red       Imagenes         Nombre de archivo:       n29_w111_1arc_v3_WGSB4_UTM_zx         Tipo:       TiF files (%tif)         A Ocultar carpetas       Imagenes | ■ • 0<br>ne_12N •<br>14 Guardar Cancelar        |
| Reproj<br>[Guan<br>☑ Ab<br>Uamau<br>gdalw<br>Localy<br>Dígitalizaciór<br>Las herrami                                                                                                    | yetada dar en archivo temporal] trir el archivo de salida después de ejecutar el algoritmo da a la consola de GDAL/OGR Guardar en un archivo temporal a a la consola de GDAL/OGR Guardar en un archivo temporal a a la consola de GDAL/OGR Cambiar codificación d Cambiar codificación d O% Cancelar                                                                                                    | emporal 12<br>e archivo (System)                                                                                                    |                                                 |
| Q Escriba para loca Ejecuta                                                                                                    | ar como proceso por lotes Ejecutar Cerrar Ayuda 224 😵 Escala 1:44818                                                                                                    | 1 💌 🚔 Amplificador 100% 🗢 Rotación 0.0 °                                                                                                    | 🗢 🗸 Representar 💮 EPSG:4326 🔍                   |
| Escribe aq                                                                                                    | quí para buscar 😃 🗄 🍭 💽 💿 🧿 🚍 🌧 🦂 🚇                                                                                                    | Ŕ                                                                                                    | へ '罒 <i>候</i> 句)) 07:07 p. m.<br>27/10/2019 - 1 |

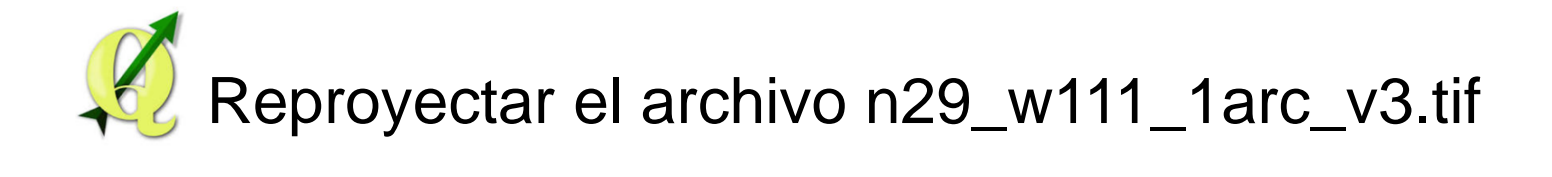

| 🔇 *Proyecto sin    | titulo - QGIS                                                                                                    | - 🗆 🛛                          |
|--------------------|----------------------------------------------------------------------------------------------------|--------------------------------|
| Proyecto Edic      | ión <u>V</u> er <u>C</u> apa Configuración Co <u>m</u> plementos Vectorial <u>R</u> áster Base de <u>d</u> atos <u>W</u> eb Pro <u>c</u> esos Ayuda                                                                                     |                                |
| 🔞 VE 🗄             | $12$ $\Rightarrow$ px $\rightarrow$ $Y \times Y \rightarrow$                                                                                                    |                                |
| n 📂 🗐              | ■ F: R: X: Ø ● & # 0 0 A A B B 7 2 × X X 2 < @ - @ - @ - @ -                                                                                                    |                                |
|                    |                                                                                                    |                                |
| MA Canas           |                                                                                                    |                                |
| 🧔 🧹 🏨 🔍            |                                                                                                    |                                |
| • • • •            | n29 w111 farc v3                                                                                                    |                                |
| V                  | Q Combar (reproyectar)         X                                                                                                    |                                |
|                    | Parámetros Registro                                                                                                    |                                |
|                    | Capa de entrada                                                                                                    |                                |
|                    | ▼ <u>n29.w111_larc_v3[EPSG:4326]</u>                                                                                                    |                                |
|                    | SRC de origen [opcional]                                                                                                    |                                |
|                    | EPSG:32612 - WGS 84 / UTM zone 12N                                                                                                    |                                |
|                    | SRC objetivo                                                                                                    |                                |
|                    | EPSG:4326 · WGS 84                                                                                                    |                                |
|                    | Método de remuestreo a usar                                                                                                    |                                |
|                    | Vecino más cercano 🔹                                                                                                    |                                |
|                    | Valor de sin datos para las bandas de salida [opcional]                                                                                                    |                                |
|                    | No establecido                                                                                                    |                                |
|                    | Resolución del archivo de salida en las unidades georreferenciadas de destino [opcional]                                                                                                    |                                |
|                    | No establecido                                                                                                    |                                |
|                    | ▶ Parâmetros avanzados Reproyectada                                                                                                    |                                |
|                    | C/Users/ALBA/Documents/000 Curso QGIS/BA5E/USGS/n29_w111_larc_v3_WGS84_UTM_zone_12N.uff                                                                                                    |                                |
|                    | ✓ Abrir el archivo de salida después de ejecutar el algoritmo<br>Llamada a la consola de GDAL/OGR                                                                                                    |                                |
|                    | gdalwarp -s_srsEPSG:32612 -t_srsEPSG:4226 -r.near -of CTfff "C:\\Users\\ALBA\\Documents\\000 Curso QGIS\\BASE\\USGS\\n29_w111_larc_v3.tf" "C:/<br>Users\ALBA/Documents\000 Curso QGIS\BASE\USGS\n29_w111_larc_v3_WGS84_UTM_zone_12N.tf" |                                |
| Digitaliza         |                                                                                                    |                                |
| Las herr           | Cancelar Cancelar                                                                                                    |                                |
|                    | Ejecutar como proceso por lotes Ejecutar Cerrar Ayuda                                                                                                    |                                |
| Q. Escriba para la | ocalizar (Ctrl+K) Preparado Coordenada -109.989,29.224 🕷 Escala 1:448181 🔻 🖨 Amplificador 100% 💠 Rotación 0.0 ° 🗘 🗸                                                                                                    | Representar 💮 EPSG:4326 🔍      |
|                    |                                                                                                    | 07:00 p. m.                    |
|                    | Escribe aqui para buscar 🕘 🕂 🔍 🔍 🚬 🕘 🥥 🗖 💆 😭 🌾                                                                                                    | <sup>(存 叫))</sup> 27/10/2019 1 |

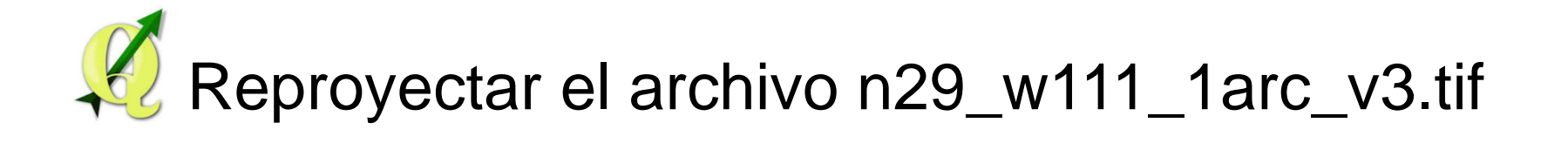

| Q <sup>1</sup> Proyecto sin título - QGIS                                                                                                    | - 0                                    | $\times$ |
|----------------------------------------------------------------------------------------------------|----------------------------------------|----------|
| Progecto Edición Ver Capa Configuración Complementos Vectorial <u>R</u> áster Base de gatos <u>W</u> eb Progesos Ayuda                                                                                                    |                                        |          |
|                                                                                                    |                                        |          |
| 🗅 늘 🖶 🔜 🔁 😧 🐒 📗 🕑 🌩 🗩 🔎 🧏 🖓 🖓 🖓 🦕 🔒 🔚 🛄 🕮 🈂 🛛 🎖 🕷 🧏 🧐 🧐 🧐 🖓 🖓 🖓 🖓 🖓 🖓 🖓                                                                                                    |                                        |          |
| 〃 〃 局 佔 友 - 謎 亩 米 郎 目 ち ♂   図 冶 - 弓 も 弓 兄 弓 弓 兄 弓 兄 伊 伊 冶 양 양 만 至 ৫ -   4, ④ - ④ - 1, 目 幽 衆 Σ ☶ □ -                                                                                                    |                                        |          |
| Capital Capital Capita |                                        |          |
| Coordenada -110.098.28.991 SE Escala 1:448181 Condenador 10004                                                                                                    | entar 💮 EPSC-                          | :4326    |
| Image: Contraction of the second second s                  | ປາວິດ<br>ປາງ) 07:01 p.m.<br>27/10/2019 | , 5      |

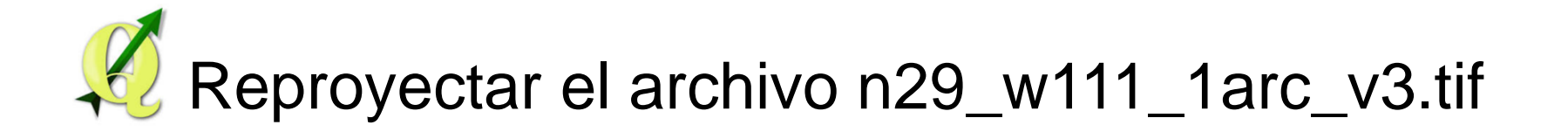

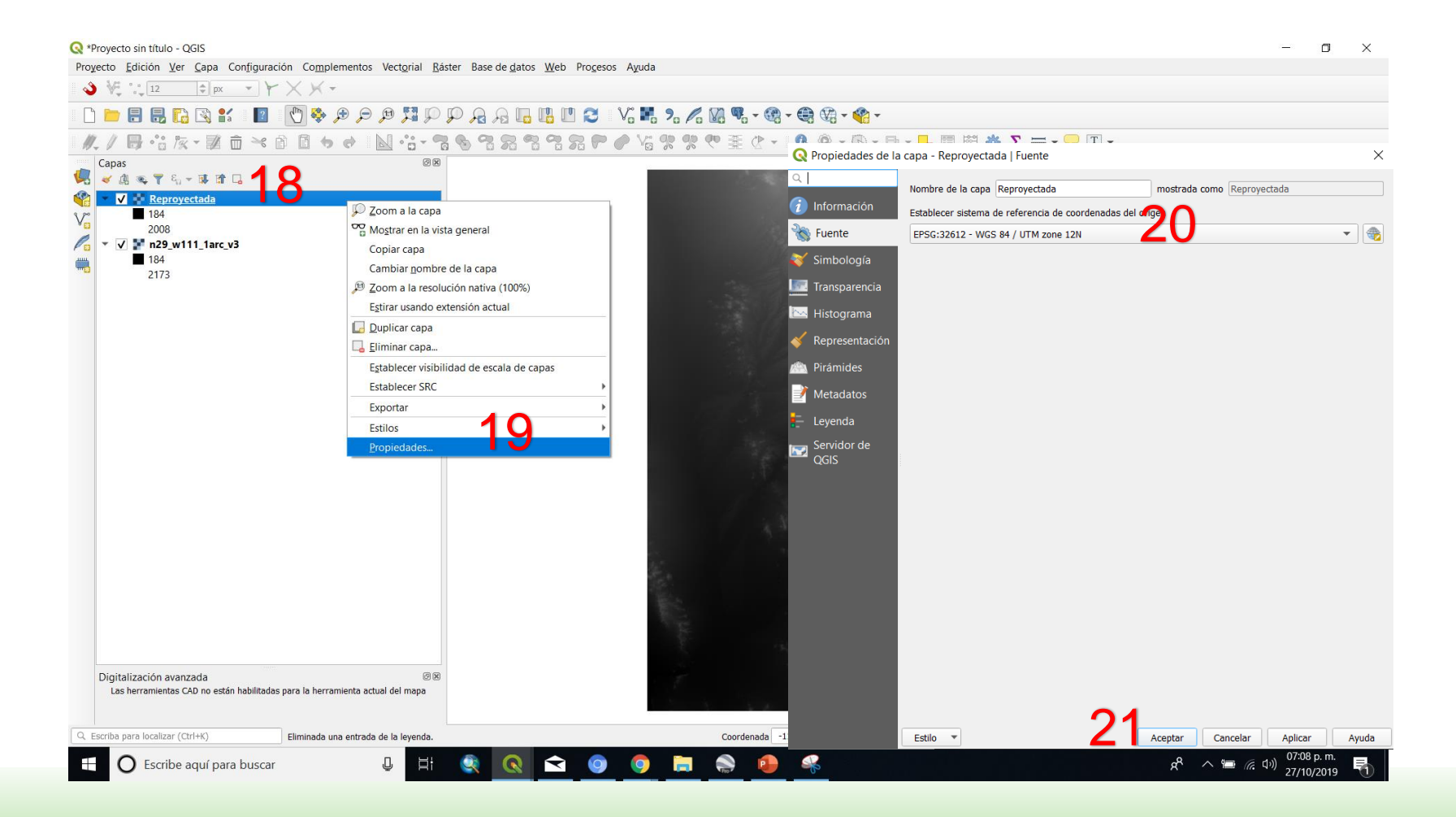